# Mac (OS X) 対応 Exchange アカウント追加手順書

1.3版

# 2016 年 3 月 協立情報通信株式会社

#### 更新履歴

| 版数  | 更新日    | 作成者    | 内容                                                                                                    |
|-----|--------|--------|----------------------------------------------------------------------------------------------------|
| 1.0 | 2015/5 | KCC 石井 | 初版作成                                                                                                    |
| 1.1 | 2015/7 | KCC 石井 | <ul> <li>[Exchange アカウントの追加] 項目を [Exchange ア<br/>カウントの追加 (IMAP)] へ修正。</li> <li>[メールデータのコピー] 項目を修正。</li> <li>[Exchange アカウントの再登録] 項目を追加。</li> <li>目次を修正。</li> </ul> |
| 1.2 | 2015/7 | KCC 石井 | [Exchange アカウントの追加 (IMAP)] 項目へ<br>追記。                                                                                                    |
| 1.3 | 2016/3 | KCC 坂井 | 【表現変更】MAPI 削除<br>記載内容を 2 つのマニュアルに分割<br>・「Exchange アカウント追加手順書」<br>・「Exchange アカウントデータ移行手順書」                                                                         |
|     |        |        |                                                                                                    |

### 目次

※POP 方式のメールアカウントから Exchange アカウントへメールデータを直接コピーすると、不具合が発生してしまいます。一度 IMAP 方式で Exchange アカウントを登録してからメールデータをコピーすることにより、不具合を回避することができます。

## ① Exchange アカウントの追加 (IMAP)

標準のメールアプリケーションに Exchange アカウントを IMAP 方式で追加します。

1. 画面下方の Dock から、「メール」アイコンをクリックしてください。

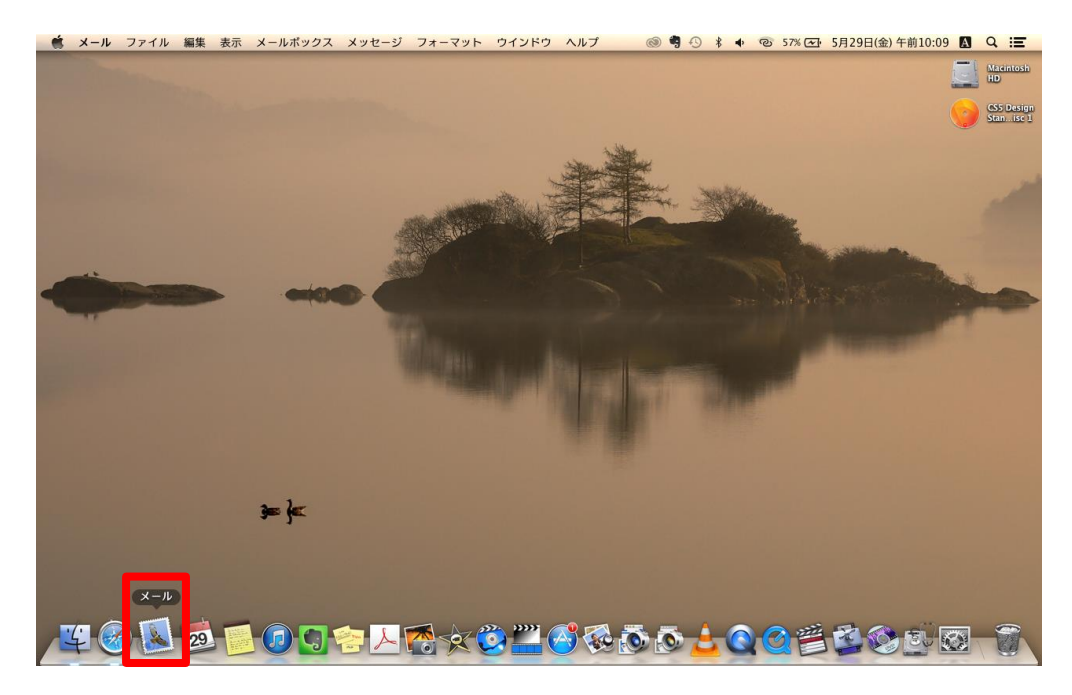

2. メールアプリ起動後、メニューバーの「メール」→「アカウントを追加...」をクリックしてください。

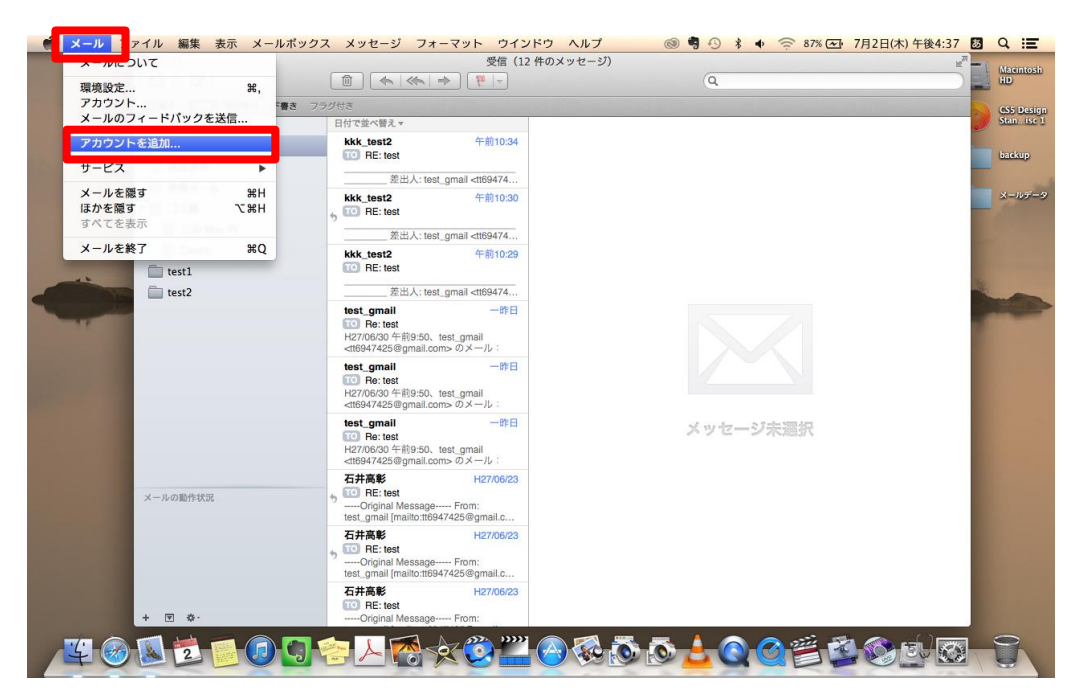

3. 追加するメールアカウントの種類を選択する画面が表示されます。「その他のメールアカウントを追加 …」を選択し、「続ける」をクリックしてください。

|                   | 受信 (12 件のメッセー                                                  |                                  |                      |
|-------------------|----------------------------------------------------------------|----------------------------------|----------------------|
|                   |                                                                | Q                                |                      |
| 豆 隠す 愛日 送信済み 下書さ  | フラグ付き                                                          |                                  | (S5 D.               |
| メールボックス           | 日付で並べ替                                                         | and a second second second       | WETOTET HOLE CENTOOL |
| ● 受信              | to RE:t                                                        | <mc< td=""><td>backup</td></mc<> | backup               |
| ◎ 送信済み            | □ □ □ □ □ □ □ □ □ □ □ □ □ □ □ □ □ □ □                          |                                  |                      |
| 憲 迷惑メール           |                                                                |                                  | メールテ                 |
| ▼ 圖 ゴミ箱           | 5 TO RE: 1                                                     |                                  |                      |
| <b>冒 この Mac 内</b> | • Google                                                       | < <u>mo</u>                      |                      |
| Gmail             | kkk_test                                                       |                                  |                      |
| test1             |                                                                |                                  | 10                   |
| test2             | O Aol.                                                         | test2@kccnet.                    | co.ip>のメール:          |
|                   | test_gma                                                       |                                  |                      |
|                   | H27/06/30  ● の他のメールアカウントを                                      | Bbo                              |                      |
|                   | test gma                                                       | LL SEITS                         |                      |
|                   | TO Re: t                                                       |                                  |                      |
|                   | <tt6947425@gmail.com>のメール: 件名: test</tt6947425@gmail.com>      |                                  |                      |
|                   | test_gmail 一昨日 test                                            |                                  |                      |
|                   | H27/06/30 午前9:50、test_gmail                                    |                                  |                      |
|                   | <tt6947425@gmail.com>のメール:<br/>万井高彩</tt6947425@gmail.com>      |                                  |                      |
| メールの動作状況          | 12//00/23                                                      |                                  |                      |
|                   | Original Message From:<br>test_gmail [mailto:tt6947425@gmail.c |                                  |                      |
|                   | 石井高彰 H27/06/23                                                 |                                  |                      |
|                   | TO RE: test     Criginal Message From:                         |                                  |                      |
|                   | test_gmail [mailto:tt6947425@gmail.c                           |                                  |                      |
|                   | 石井高彰 H27/06/23                                                 |                                  |                      |
| + 🗉 🌣             | Original Message From:                                         |                                  |                      |
|                   |                                                                |                                  |                      |

4. Exchange アカウントの氏名・メールアドレス・パスワードを入力し、<u>キーボードの【Option】キーを</u> <u>押しながら</u>「続ける」をクリックしてください。

| 000                                  |                  | 送信済み — kkk_test2@kccnet.co.jp(0 件のメット | ュージ)     | Marcintos                                                                                                    |
|--------------------------------------|------------------|---------------------------------------|----------|----------------------------------------------------------------------------------------------------|
|                                      |                  |                                       | (Q.      | ) <b>L</b> LD                                                                                                    |
| 豆爛す 受                                | 信 送信済み 下書き フラグ付き |                                       |          | CS5 Desi                                                                                                    |
| メールポックス                              | 日付で並             | べ替え                                   |          | Stanise                                                                                                    |
| 🗐 受信                                 |                  | メールアカウントを追加                           |          | harkup                                                                                                    |
| ──────────────────────────────────── | *                | 最初に、次の情報を入力してください:                    |          | -                                                                                                    |
| 図 迷惑メ-                               | - JL             | F名: tast                              |          | ×-11-7-                                                                                                    |
| ▼ 🗐 ゴミ箱                              |                  |                                       |          |                                                                                                    |
| <u>ම</u>                             | Mac 内            | メールアドレス: kkk_test2@kccnet.co.jp       |          |                                                                                                    |
| 🗑 Gma                                | il               | パスワード:                                |          | 37.                                                                                                    |
| 📋 test1                              |                  |                                       |          | and the second second se |
| test2                                |                  |                                       |          | -                                                                                                    |
| a star                               |                  | キャンセル                                 | St       | <b>スクリーン</b>                                                                                                    |
|                                      |                  |                                       |          | 3.949.                                                                                                    |
|                                      |                  |                                       |          |                                                                                                    |
|                                      |                  |                                       |          |                                                                                                    |
|                                      |                  |                                       |          |                                                                                                    |
|                                      |                  |                                       |          |                                                                                                    |
|                                      |                  |                                       | メッセージ未選択 |                                                                                                    |
|                                      |                  |                                       |          |                                                                                                    |
|                                      |                  |                                       |          |                                                                                                    |
| 又一儿の動作用                              | 201              |                                       |          |                                                                                                    |
| A MORIFY                             | 2/u              |                                       |          |                                                                                                    |
|                                      |                  |                                       |          |                                                                                                    |
|                                      |                  |                                       |          |                                                                                                    |
|                                      |                  |                                       |          |                                                                                                    |
|                                      |                  |                                       |          |                                                                                                    |
| 1 回 众。                               |                  |                                       |          |                                                                                                    |
| +                                    |                  |                                       |          | _                                                                                                    |

- 5. 受信メールサーバ情報の入力画面になります。下記の通りに入力し、「次へ」をクリックしてください。 ● アカウントの種類: IMAP
  - メールサーバ : outlook.office365.com
  - ユーザ名 : Exchange アカウントのメールアドレス
  - パスワード : Exchange アカウントのパスワード

※Macのバージョンによっては、追加でポート番号と暗号化方式を問われることがあります。 ポート番号は「993」、暗号化方式は「SSL」と入力してください。

| 🗯 メール | ファイル 編集 表示 メール     | ポックス メッセージ フォーマット ウインドウ ヘルプ 💿 🧐 🕓 🖇 🐗 🎅 99%                                                                                                    | (亞) 7月2日(木)午前11:05 🛽 Q 📰 |  |  |  |
|-------|--------------------|----------------------------------------------------------------------------------------------------|--------------------------|--|--|--|
|       | 000                | 受借 (12 件のメッセージ)                                                                                                    | Karintosh                |  |  |  |
|       |                    |                                                                                                    |                          |  |  |  |
|       | ■ 離す   受用) 送信済み 下側 | □ 陳孝   (受信) 送信済み 下書き フラグ悦き                                                                                                    |                          |  |  |  |
|       | メールボックス            | Hit tast2 受信メールサーバの情報 P>                                                                                                    | 平成27年7月2日 午前10:34        |  |  |  |
|       |                    | TO RE: test                                                                                                    | backup                   |  |  |  |
|       | ◎ 法信済み             | ž                                                                                                    |                          |  |  |  |
|       | 園 述版スール            | kkk_test2 アカウントの種類 IMAP POP                                                                                                    | メールデータ                   |  |  |  |
|       | 「<br>同<br>二の Mac 内 | 5 TO HE: test メールサーバ outlook.office365.com                                                                                                    | 720-12                   |  |  |  |
|       | Cmail              | 差<br>ユーザ名 kkk_test2@kccnet.co.jp                                                                                                    | 3 2 56.34                |  |  |  |
|       | test1              | TO RE: test // Z T - K                                                                                                    | スクリーンシ                   |  |  |  |
| -     | test2              |                                                                                                    | =01.33                   |  |  |  |
|       |                    | test_granil<br>ト test2@kconet.co.tp> の<br>・ test2@kconet.co.tp> の<br>・ test2@kconet.co.tp> 0<br>・ test2@kconet.co.tp> 0<br>・ test2@kconet.co.tp> 0<br>・ test2@kconet.co.tp> 0<br>・ test2@kconet.co.tp> 0<br>・ test2@kconet.co.tp> 0<br>・ test2@kconet.co.tp> 0<br>・ test2@kconet.co.tp> 0<br>・ test2@kconet.co.tp> 0<br>・ test2@kconet.co.tp> 0<br>・ test2@kconet.co.tp> 0<br>・ test2@kconet.co.tp> 0<br>・ test | ix−µ:                    |  |  |  |
|       |                    | 【 C Re: test 1 took<br>H2770630 午前9550. test_gmail<br><16947425@gmail.com> のメール:                                                                                                    |                          |  |  |  |
|       | メールの動作状況           | 石井高彰 H2700/23  5 ① RE:test                                                                                                    |                          |  |  |  |
|       |                    | 古井高彰 H270623  「□□ Re test                                                                                                    |                          |  |  |  |
|       | + • •              | 石井高彩 H27/06/23<br>□□ RE test<br>— Original Message From:                                                                                                    |                          |  |  |  |
| ¥ @   |                    | ᆿᅌᅀᆋᅐᆋᅑᆕᆋᅋᅋᆕ                                                                                                    |                          |  |  |  |

6. 送信メールサーバ情報の入力画面になります。下記の通りに入力し、「作成」をクリックしてください。

- SMTPサーバ: smtp.office365.com
- ユーザ名 : Exchange アカウントのメールアドレス
- パスワード : Exchange アカウントのパスワード

※Mac のバージョンによっては、追加でポート番号と暗号化方式を問われることがあります。 ポート番号は「587」、暗号化方式は「TLS」と入力してください。

|   | 000               | 受信(12 件のメッセージ)                                                                                         | Macintosh          |
|---|-------------------|----------------------------------------------------------------------------------------------------|--------------------|
|   |                   |                                                                                                    |                    |
|   | □ 隠す   ○□ 送信済み 下日 | まさ フラグ付き                                                                                               | CS5 Design         |
|   | メールボックス           | 日付で並べ替え                                                                                                | Sten. ise 1        |
|   | 🖻 受信              | kkk_tost2 送信メールサーバの情報 P> 平成27年7月2日 午前10:<br>LCOTT>                                                     | 34 backup          |
|   | 🐨 送信済み            |                                                                                                    | Citatop            |
|   | 🗟 迷惑メール           | MTP tt - /S : smtn office365 com                                                                       | メールデータ             |
|   | ▼ 🗑 ゴミ箱           | TO RE: test                                                                                            | -                  |
|   | 🗑 この Mac 内        | ユーザ名: kkk_test2@kccnet.co.jp<br>第                                                                      | 200-20             |
|   | 🗑 Gmail           | kkk test2 パスワード: ••••••                                                                                | 1 3 9 - 56.50      |
|   | 🚞 test1           | TO RE: test                                                                                            | スクリーンションツー・133     |
| - | test2             |                                                                                                    |                    |
|   |                   | test, gmail<br>● Re test キャンセル 戻る 作成<br>H270630 年<br>+45994242 signations のメール・                        | スクリーンシ<br>ヨッ…05.50 |
|   |                   | test_gmail                                                                                             |                    |
|   |                   | test_gmail ー野目<br>H2705030年1949, test_gmail<br>+82705030年1949, test_gmail<br>+88947425登gmailcoms ジメール: |                    |
|   |                   | 石井高彰 H27/06/23                                                                                         |                    |
|   | メールの動作状況          | 5 TR: test<br>Original Message Forn:<br>test_gmail [mailst:tt6947425@gmail.c                           |                    |
|   |                   | 甘井高彰 H270623     ● Et test                                                                             |                    |
|   | +                 | 石井高彰 H27/06/23<br>I RF: test<br>                                                                       |                    |

以上の操作により、メールアプリへ Exchange アカウントが IMAP 方式で登録されます。
 各メールボックスの中に Exchange アカウント名のフォルダが作成されます。Exchange アカウント用のユーザ作成フォルダ・その他のフォルダも表示されるようになります。

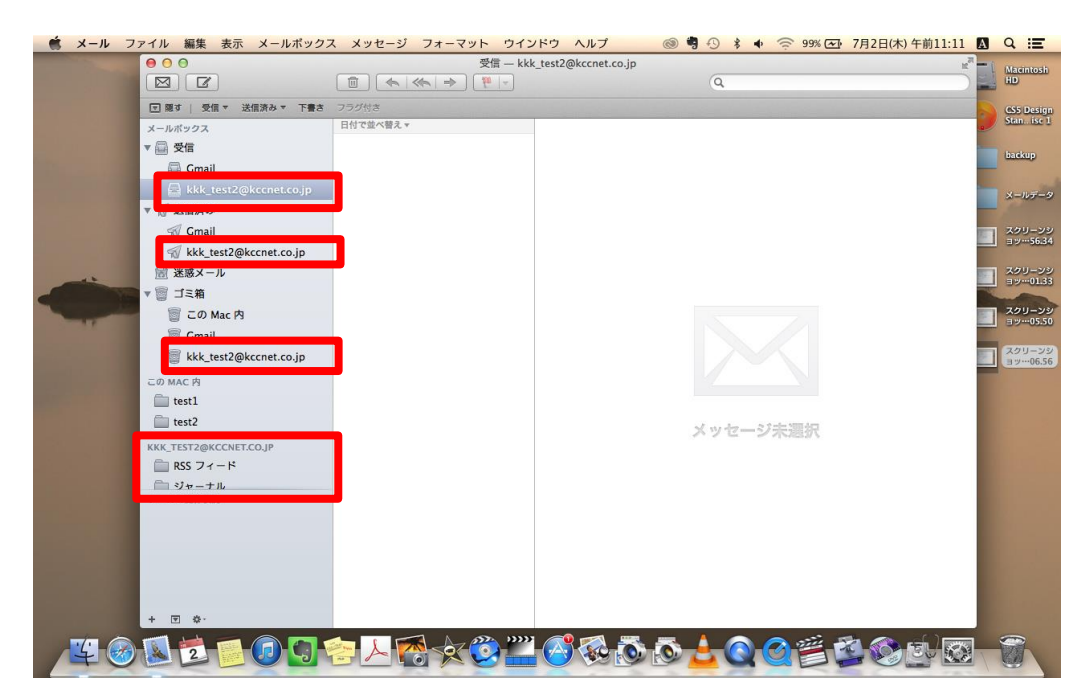

# Mac (OS X) 対応 Exchange アカウントデータ移行手順書

1.3版

# 2016 年 3 月 協立情報通信株式会社

#### 更新履歴

| 2015/5 |                            |                                                                                                    |
|--------|----------------------------|----------------------------------------------------------------------------------------------------|
|        | KCC 石开                     | 初版作成                                                                                                    |
| 2015/7 | KCC 石井                     | <ul> <li>[Exchange アカウントの追加] 項目を [Exchange ア<br/>カウントの追加 (IMAP)] へ修正。</li> <li>[メールデータのコピー] 項目を修正。</li> <li>[Exchange アカウントの再登録] 項目を追加。</li> <li>目次を修正。</li> </ul> |
| 2015/7 | KCC 石井                     | [Exchange アカウントの追加 (IMAP)] 項目へ<br>追記。                                                                                                    |
| 2016/3 | KCC 坂井                     | 【表現変更】MAPI 削除<br>記載内容を 2 つのマニュアルに分割<br>・「Exchange アカウント追加手順書」<br>・「Exchange アカウントデータ移行手順書」                                                                         |
|        |                            |                                                                                                    |
|        | 2015/7<br>2015/7<br>2016/3 | 2015/7       КСС 石井         2015/7       КСС 石井         2016/3       КСС 坂井                                                                                        |

### 目次

| 1 | メールデータのコピー         | . 3 |
|---|--------------------|-----|
| 2 | Exchange アカウントの再登録 | . 8 |
| 3 | 署名のコピー             | 14  |
| 4 | メッセージ確認間隔の設定       | 18  |

※POP 方式のメールアカウントから Exchange アカウントへメールデータを直接コピーすると、不具合が発生してしまいます。一度 IMAP 方式で Exchange アカウントを登録してからメールデータをコピーすることにより、不具合を回避することができます。

メールデータのコピーが問題なく終わりましたら、IMAP 方式の Exchange アカウントは削除し、通常の Exchange アカウントを登録し直します。

※アドレス帳につきましては、これまでご利用中のアドレス帳アプリケーションを Exchange アカウントで もそのままご利用できます。

※メッセージルールにつきましては、移行することができかねますのでご了承ください。

## ① メールデータのコピー

これまでに他のメールサービスでご利用中のメールデータを、Exchange アカウント(IMAP)内ヘコピー します。

1. 受信フォルダ内の旧アカウント用メールボックスを選択してください。

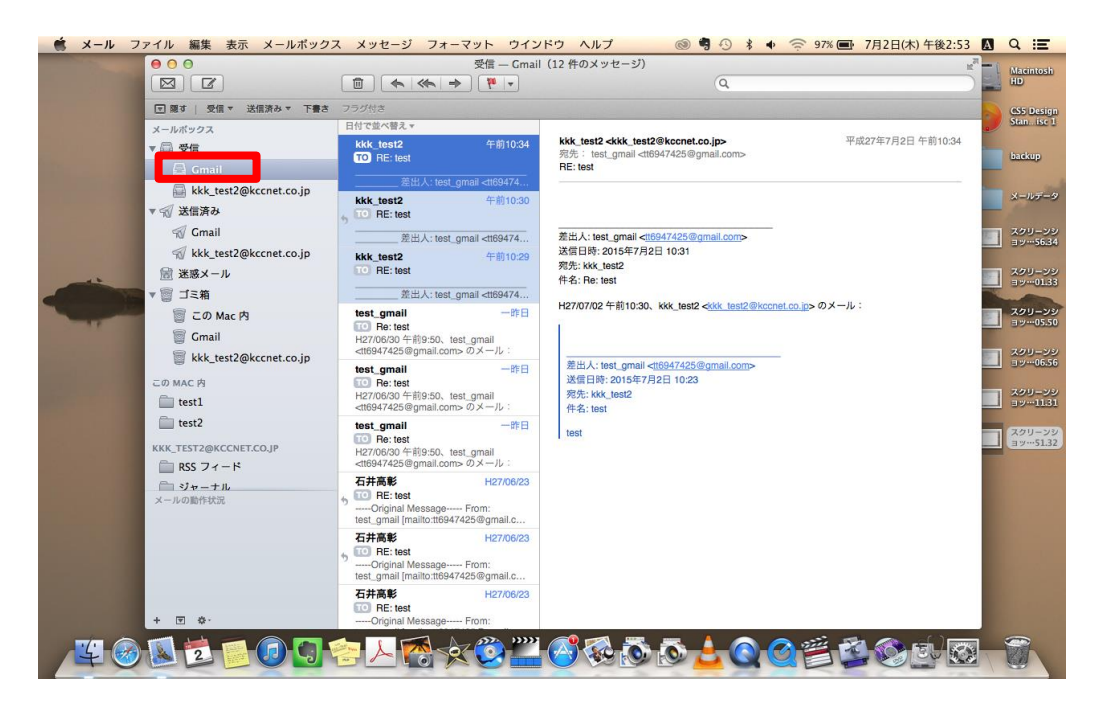

2. メニューバーの「編集」→「すべてを選択」をクリックしてください。

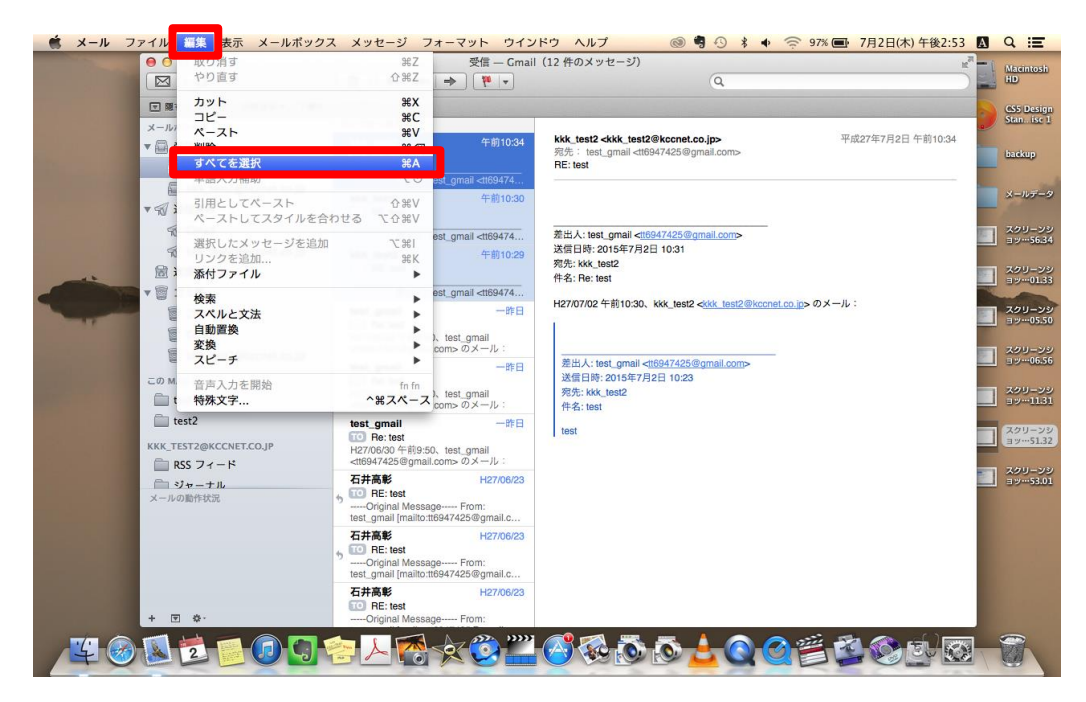

3. 旧アカウント用メールボックス内のすべてのメールが選択された状態になります。

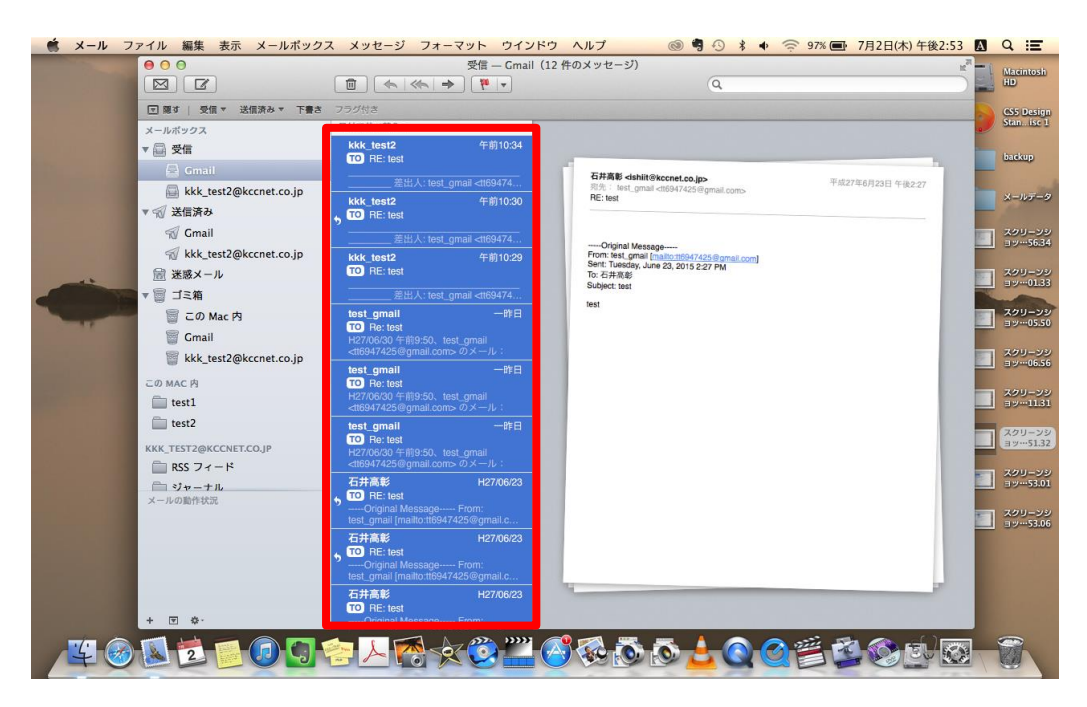

4. メニューバーの「メッセージ」→「コピー」から、受信フォルダ内の Exchange(IMAP)用フォルダを探し、クリックしてください。

|           | 00                                  | もう一度送信 企業D                                                                      | (12件のメッセージ)              | × - 1       |                     |
|-----------|-------------------------------------|---------------------------------------------------------------------------------|--------------------------|-------------|---------------------|
|           |                                     | ☑ 返信 #R                                                                         | Q                        |             | D                   |
|           | □ 隠す   受信 ▼ 送信済み ▼ 下書き              | フラグ1 全員に返信 ① #R                                                                 |                          |             | S5 Design           |
|           | メールポックス                             | 日付で 転送<br>① 新F<br>添付ファイルとして転送                                                   |                          | Ste         | an. ise 1           |
|           | ▼ 🗐 受信                              | kkk リダイレクト 企業E                                                                  | · #P                     |             | adkun               |
|           | 🔄 Gmail                             | 印を付ける                                                                           | Cmail Estates            |             |                     |
|           | kkk_test2@kccnet.co.jp              | フラグを付ける ▶                                                                       | kkk_test2@kccnet.co.jp   | 10 + (K2 27 | ミールデータ              |
|           | ▼ 🗐 送信済み                            | , □ アーカイプ ^ 第A                                                                  |                          |             |                     |
|           | 😴 Gmail                             | 1011                                                                            | ☆/ 送信済み                  |             | (クリーンシ<br>1 7 56 34 |
|           | <pre>% kkk_test2@kccnet.co.jp</pre> |                                                                                 | / kkk test2@kccnet.co.jp |             |                     |
|           | 🗟 迷惑メール                             | 10                                                                              | 夏ゴミ箱                     |             | ・クリーンシ<br>1ッ…01.33  |
|           | ▼ 圖 ゴミ箱                             | 差出人を"連絡先"に追加                                                                    | この Mac 内                 |             | -                   |
| and state | 🍯 この Mac 内                          | tes<br>TO 添付ファイルを削除                                                             | Gmail                    |             | レクリーンション・05.50      |
|           | Gmail                               | H2770000 - 1915.00. 1851_gardin                                                 | ■ XKZ_LESIZ@KCCHELCO.jp  |             |                     |
|           | kkk_test2@kccnet.co.jp              | test gmail 一群日                                                                  | 🚍 アーカイブ                  |             | 19-99               |
|           | この MAC 内                            | TO Re: test                                                                     | ■ この Mac 内               |             |                     |
|           | i test1                             | H27/06/30 午前9:50、test_gmail<br><tt6947425@gmail.com>のメール:</tt6947425@gmail.com> | iest1                    |             | 19-1131             |
|           | i test2                             | test_gmail 一昨日                                                                  | 🚞 test2                  |             | 2011-22             |
|           | KKK_TEST2@KCCNET.CO.JP              | TO Re: test<br>H27/06/30 午前9:50、test_gmail                                      | @ kkk_test2@kccnet.co.jp |             | 51.32               |
|           | mail RSS フィード                       | <tt6947425@gmail.com>のメール:</tt6947425@gmail.com>                                | 🚞 RSS フィード               |             | マリーンシ               |
|           | 「ジャーナル                              | 石井高彰 H27/06/23                                                                  | □ ジャーナル                  |             | ッ…53.01             |
|           | X - TO UT BUTFOLD                   | Original Message From:<br>test_amail [mailto:tt6947425@amail.c.                 |                          |             | 100-22              |
|           |                                     | 石井高彰 H27/06/23                                                                  | ● 送信トレイ                  |             | ッ53.06              |
|           |                                     | • TO RE: test                                                                   | ■同期の失敗 ▶                 |             | פע-עפי              |
|           |                                     | test_gmail [mailto:tt6947425@gmail.c                                            | □ 予定表                    |             | 19-53118            |
|           |                                     | 石井高彰 H27/06/23                                                                  | · 凍終先                    |             |                     |
|           | + 🗑 🌣-                              | TO RE: test<br>Original Message From:                                           | □ 連絡先候補                  |             |                     |
|           |                                     |                                                                                 |                          |             | -                   |

5. 旧アカウントの受信メールデータが Exchange(IMAP)用メールボックスヘコピーされます。メールデー タのコピー状況が画面左下に表示されます。メールデータの総量が多い場合、お時間がかかってしまい ますのでお待ちください。

| 🛒 メール | ファイル 編集 表示 メールポッ                                               | ックス メッセージ フォーマット ウイ                                                                          | ンドウ ヘルプ 💿 🤊 🖇 🔹 🤶 97% 📑 7月2日(木) 4                                                             | 午後2:53 🗛      | Q :≣               |
|-------|----------------------------------------------------------------|----------------------------------------------------------------------------------------------|-----------------------------------------------------------------------------------------------|---------------|--------------------|
|       |                                                                | 受信 — Gmail (:                                                                                | 12件のメッセージ)                                                                                    |               | Macintosh<br>HD    |
|       | □ 隠す   受信 ▼ 送信済み ▼ 下書き                                         | フラグ付き                                                                                        |                                                                                               |               | GS5 Design         |
|       | メールボックス                                                        | 日付で並べ替えマ                                                                                     |                                                                                               |               | Sten. ise 1        |
|       | ▼ 💭 受信                                                         | kkk_test2 午前10:34                                                                            |                                                                                               |               | hadkun             |
|       | 🕒 Gmail                                                        | Will Litest small #100474                                                                    | 石井高彰 <ishiit@kccnet.co.jp> 田式27/26 Boot # # # #</ishiit@kccnet.co.jp>                         |               | -                  |
|       | <ul> <li>□ kkk_test2@kccnet.co.jp</li> <li>▼ √ 送信済み</li> </ul> |                                                                                              | 规定: test_gmail <ti6947425@gmail.com><br/>Tiu27年6月23日 年後227<br/>RE: test</ti6947425@gmail.com> |               | メールデータ             |
|       | 😴 Gmail                                                        | **₩ Å : test_ompil ∠169474                                                                   |                                                                                               | 1.07.1        | スクリーンシ             |
|       | <pre>% kkk_test2@kccnet.co.jp</pre>                            | kkk test2 午前10:29                                                                            | From: test_gmail [mailto:tt8947425@gmail.com]                                                 | -             | 39-56.34           |
|       | 🗟 迷惑メール                                                        | TO RE: test                                                                                  | Sent: Tuesday, June 23, 2015 2:27 PM<br>To: 石井高彰                                              | 1 1 1 1 1 1 1 | 299-22             |
|       | ▼ 圖 ゴミ箱                                                        | 差出人: test_gmail <tt69474< th=""><th>Subject: test</th><th></th><th>EP9-01155</th></tt69474<> | Subject: test                                                                                 |               | EP9-01155          |
|       | 竇 この Mac 内                                                     | test_gmail —昨日                                                                               | (0)                                                                                           |               | スクリーンション           |
|       | 🗑 Gmail                                                        | 10 He: test<br>H27/06/30 午前9:50、test_gmail                                                   |                                                                                               |               |                    |
|       | kkk_test2@kccnet.co.jp                                         | <tt6947425@gmail.com>のメール:</tt6947425@gmail.com>                                             |                                                                                               |               | スクリーンジョッ…06.56     |
|       | この MAC 内                                                       | TO Re: test                                                                                  |                                                                                               |               |                    |
| 1000  | 🛅 test1                                                        | H27/06/30 午前9:50、test_gmail<br><tt6947425@gmail.com>のメール:</tt6947425@gmail.com>              |                                                                                               |               | スクリーンショッ…1131      |
|       | 💼 test2                                                        | test_gmail 一昨日                                                                               |                                                                                               |               |                    |
|       | KKK TEST2@KCCNET.CO.IP                                         | TO Re: test                                                                                  |                                                                                               |               | スクリーンシ<br>ヨッ…51.32 |
|       | ■ RSS フィード                                                     | <tt6947425@gmail.com>のメール:</tt6947425@gmail.com>                                             |                                                                                               |               | 7/00-500           |
|       | □ ジャーナル                                                        | 石井高彰 H27/06/23                                                                               |                                                                                               |               | 39-53.01           |
|       |                                                                | Original Message From:                                                                       |                                                                                               |               | 1 220-22           |
|       | メッセージを送信中                                                      | Test_gmail [mailto:ttb94/425@gmail.c<br>石井高彰 H97/06/23                                       |                                                                                               |               | ヨツ…53.06           |
|       | 20 / 20                                                        | TO RE: test                                                                                  |                                                                                               |               | 200-22             |
|       |                                                                | Original Message From:<br>test_gmail (mailto:tt6947425@gmail.c                               |                                                                                               |               | ヨツ…53.18           |
|       |                                                                | 石井高彰 H27/06/23                                                                               |                                                                                               | 100           | 200-20             |
|       | + 🖲 🌣-                                                         | TO RE: test<br>Original Message From:                                                        |                                                                                               |               | 39-53.40           |
|       |                                                                |                                                                                              | 2 🔊 🛤 🗮 👗 💧 🔿 🔿 🔅 🛤 🚳 📻                                                                       |               |                    |
| 14    |                                                                |                                                                                              |                                                                                               |               | 10m                |
|       |                                                                |                                                                                              |                                                                                               | - mark        |                    |

6. 受信フォルダ内の Exchange(IMAP)用フォルダをクリックし、メールデータがコピーされていることを ご確認ください。また、メールデータの日付等に誤りがないかご確認ください。

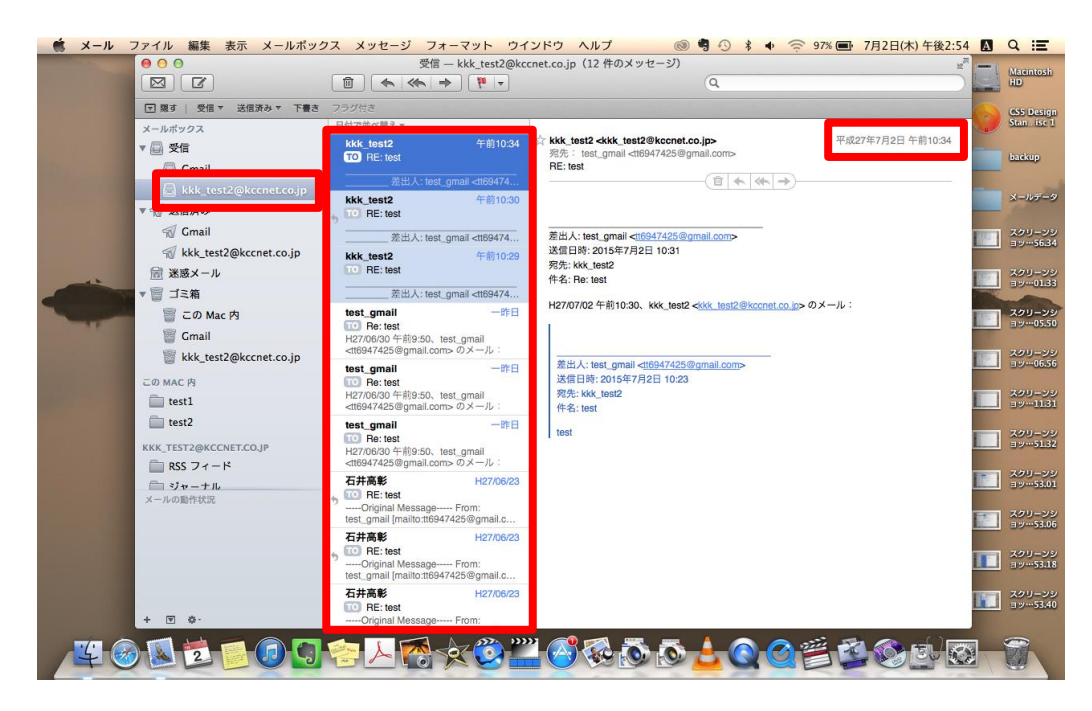

7. 「送信済み」・「ゴミ箱」内の旧アカウント用メールデータも、同様な手法で Exchange(IMAP)用メール ボックスヘコピーしてください。

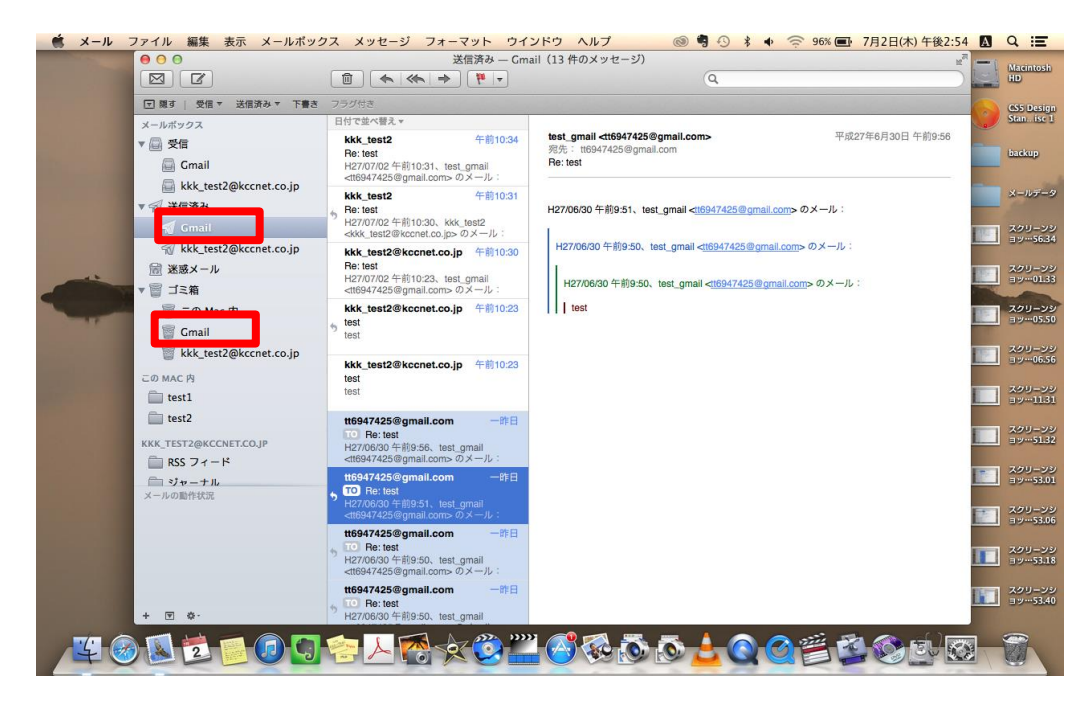

8. ユーザ作成のメールボックスがある場合、<u>option キーを押しながら</u>ドラッグ&ドロップすることで、 Exchange(IMAP)用フォルダヘコピーすることができます。

|                                     | test1 — この Mac 内(10 件の>                                                         | (ッセージ)           | ±"- |
|-------------------------------------|---------------------------------------------------------------------------------|------------------|-----|
|                                     |                                                                                 | Q                |     |
| □ 限す   受信 ▼ 送信済み ▼ 下都               | 1き フラグ付き                                                                        |                  |     |
| メールボックス                             | 日付で並べ替えマ                                                                        |                  |     |
| ▼ 🔤 受信                              | test_gmail 一非日                                                                  |                  |     |
| Gmail                               | H27/06/30 午前9:56、test_gmail<br><tt6947425@gmail.com>のメール:</tt6947425@gmail.com> |                  |     |
| ▼ 🛒 送信済み                            | test_gmail —≇⊟                                                                  |                  |     |
| 🚀 Gmail                             | 9 He: test<br>H27/06/30 午前9:51、test_gmail                                       |                  |     |
| <pre>% kkk_test2@kccnet.co.jp</pre> | <tt6947425@gmail.com>のメール:</tt6947425@gmail.com>                                |                  |     |
| 🗟 迷惑メール                             | TO Re: test                                                                     |                  |     |
| ▼ 圖 ゴミ箱                             | H27/06/30 午前9:50、test_gmail<br><tt6947425@gmail.com>のメール:</tt6947425@gmail.com> |                  |     |
| iii この Mac 内                        | test_gmail —#⊧⊟                                                                 |                  |     |
| Gmail                               | 5 test                                                                          |                  |     |
| kkk_test2@kccnet.co.jp              |                                                                                 |                  | 1   |
| CO NAC B                            | 石井尚彰 H27/06/23                                                                  |                  |     |
| test1                               | Original Message From:<br>test_gmail [mailto:tt6947425@gmail.c                  |                  |     |
| test2                               | 石井高彰 H27/06/23                                                                  | メッセージ表示状         |     |
| KKK_TEST2@KCCNET                    | RE: test    Original Message From:                                              | e e a a champart | -   |
| RSS J7-F                            | test_gmail [mailto:tt6947425@gmail.c                                            |                  |     |
| シャーノル                               | ロナ商家 H27/06/23<br>10 RE: test                                                   |                  |     |
| A DESCRIPTION                       | Original Message From:<br>test_gmail [mailto:tt6947425@gmail.c                  |                  | 5   |
|                                     | 石井高彰 H27/06/23                                                                  |                  |     |
|                                     | RE: test    Original Message From:                                              |                  |     |
|                                     | test_gmail [mailto:tt6947425@gmail.c                                            |                  |     |
|                                     |                                                                                 |                  |     |
| + 🖻 🌣 -                             | Original Message From:                                                          |                  |     |

9. 複数のユーザ作成メールボックスがある場合、同様な手法で Exchange(IMAP)用フォルダへコピーして ください。

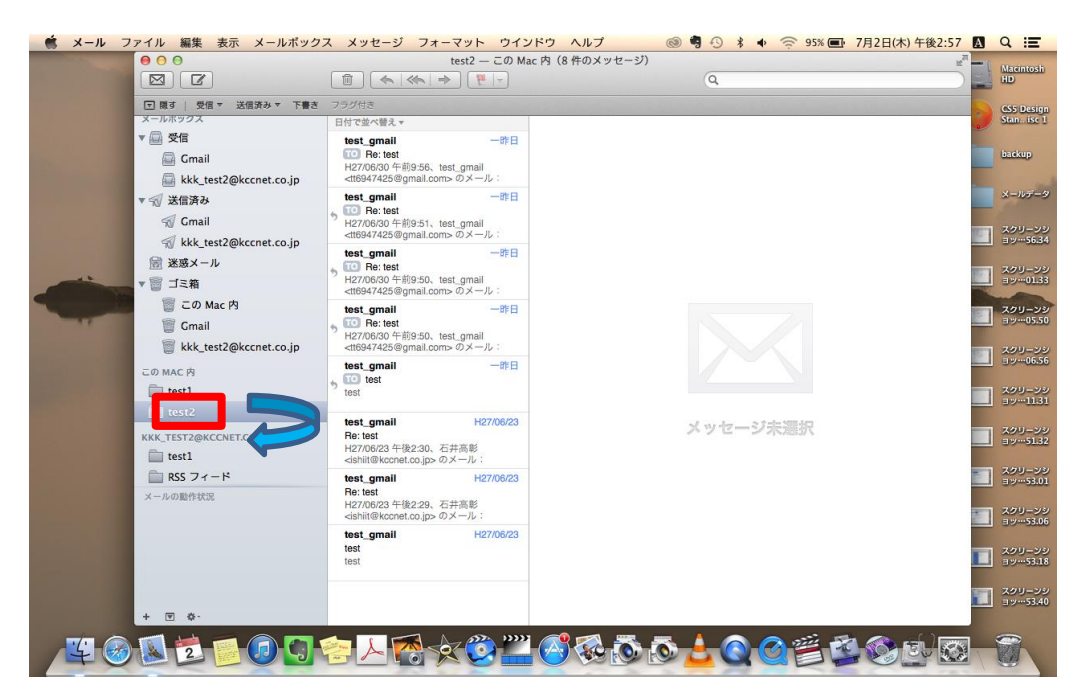

### ② Exchange アカウントの再登録

IMAP 方式で登録した Exchange アカウントを削除し、通常の方式で Exchange アカウントを登録し直します。

1. メニューバーの「メール」→「アカウント」をクリックしてください。

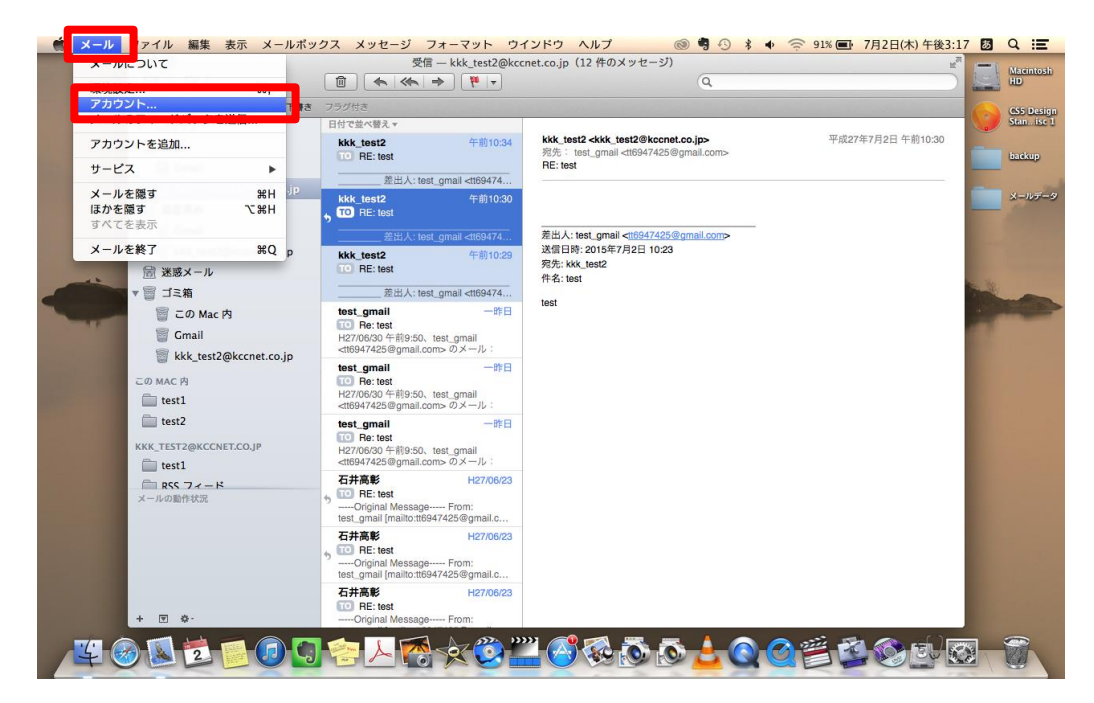

2. Exchange(IMAP)のメールアドレスが表示されているアカウントを選択し、下側の「-」ボタンをクリックしてください。

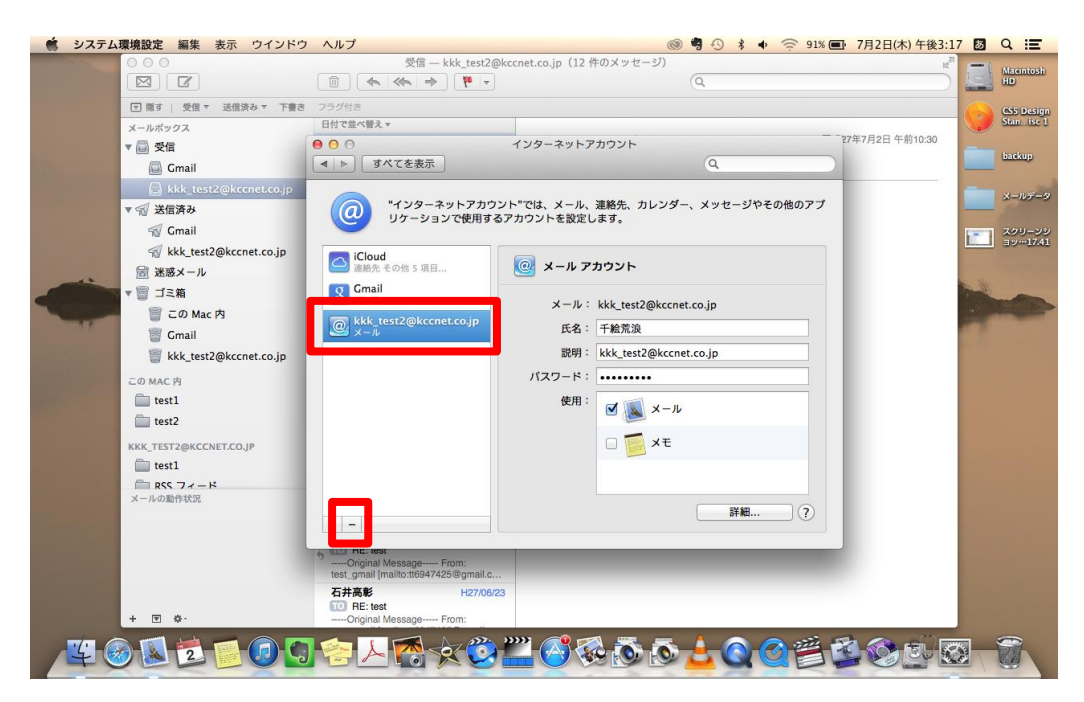

3. アカウント削除の確認画面が表示されます。「OK」をクリックしてください。

| 000                      | 受信 — kkk_test                                                | 2@kccnet.co.jp(12 件のメッセージ)                               | 127            | -    |             |
|--------------------------|--------------------------------------------------------------|----------------------------------------------------------|----------------|------|-------------|
|                          | 1 (                                                          | • Q                                                      |                | 1    | HD          |
| 〒 隠す   受信 ▼ 送信済み ▼ 下書き   | き フラグ付き                                                      |                                                          |                | 0    | GS5 Design  |
| メールボックス                  | 日付で並べ替え▼                                                     |                                                          |                |      | Stan. ise 1 |
| ▼ 🔤 受信                   | 000                                                          | インターネットアカウント                                             | 7年7月2日 午前10:30 |      |             |
| 🚇 Gmail                  | 【▲】▶】   すべてを表示                                               | ٩                                                        |                | -    | Galerap     |
| 🚔 kkk_test2@kccnet.co.jp |                                                              |                                                          |                |      | メールデータ      |
| ▼ 🗐 送信済み                 |                                                              | アカウント"kkk_test2@kccnet.co.jp"を削除 ジやその他のアプ<br>してもよろしいですか? |                | -    |             |
| 😴 Gmail                  |                                                              | このアカウントを削除すると、メール からデータが削除                               |                | 1-1  | 294-29      |
| 🚀 kkk_test2@kccnet.co.jp | iCloud                                                       | enst.                                                    |                |      | 39-1741     |
| <br>🗟 迷惑メール              | 連絡先 その代                                                      | キャンセル OK                                                 |                | 1001 | スクリーンシ      |
| ▼ 圖 ゴミ箱                  | g Gmail                                                      |                                                          |                |      | 3917.58     |
| <br>🍵 この Mac 内           | kkk test2@kccnet.co.in                                       | メール: kkk_test2@kccnet.co.jp                              |                |      |             |
| <br>🗑 Gmail              | <sup>∞</sup> x−n                                             | 氏名: 千絵荒浪                                                 |                |      |             |
| kkk_test2@kccnet.co.jp   |                                                              | 説明: kkk_test2@kccnet.co.jp                               |                |      |             |
| この MAC 内                 |                                                              | パスワード:                                                   |                |      |             |
| test1                    |                                                              | 使用:                                                      |                |      |             |
| test2                    |                                                              | ✓ W ×-n                                                  |                |      |             |
| KKK TESTORKCONST CO IR   |                                                              | n 🗖 xt                                                   |                |      |             |
| test1                    |                                                              |                                                          |                |      |             |
|                          |                                                              |                                                          |                |      |             |
| メールの動作状況                 |                                                              |                                                          |                |      |             |
|                          | + -                                                          | 詳細 ?                                                     |                |      |             |
|                          |                                                              |                                                          |                |      |             |
|                          | Original Message From:<br>test_amail_(mailto:tt6947425@amail |                                                          |                |      |             |
|                          | 石井高彰 H27/                                                    | 16/23                                                    |                |      |             |
|                          | 10 RE: test                                                  |                                                          |                |      |             |
| + 🗉 🕸.                   | Original Message From:                                       |                                                          | _              |      |             |

4. Exchange(IMAP)アカウントが削除されます。

| 😧 システム環境設定 編集 表示 ウイ                                                                                                    | インドウ ヘルプ                           | ◎ 🥞 🕙 🕴 🔶 90% 💽 7月2日                         | 日(木)午後3:19 🐻 Q 📰      |
|----------------------------------------------------------------------------------------------------|------------------------------------|----------------------------------------------|-----------------------|
|                                                                                                    | メールボックス                            | が選択されていません (9                                |                       |
| 〒 隠す   受信 送信済み 下                                                                                                    | 書き フラグ付き                           |                                              | CS5 Design            |
| メールボックス                                                                                                    | 日付で並べ替え▼                           |                                              | Stan. ise 1           |
| □ 受信                                                                                                    |                                    | ンターネットアカウント                                  | backup                |
| 1 送信済み                                                                                                    | ▲▶」すべてを表示                          | Q                                            |                       |
| ▼ (図) ゴミ箱<br>(図) この Mac 内                                                                                                    | (の) "インターネットアカウント<br>リケーションで使用するアオ | "では、メール、連絡先、カレンダー、メッセージやその他のアプ<br>ウントを設定します。 | メールデータ                |
| 🗑 Gmail                                                                                                    | •                                  |                                              | スクリーンション…17.41        |
| test2                                                                                                    | iCloud<br>連絡先 その他 5 項目             | iCloud                                       | 259-29                |
|                                                                                                    | <b>S</b> Gmail                     | E 🛛 Exchange                                 | 201-20                |
| and the second second se |                                    | Google <sup>.</sup>                          |                       |
|                                                                                                    |                                    | Twitter 😏                                    |                       |
|                                                                                                    |                                    | facebook                                     |                       |
|                                                                                                    |                                    |                                              |                       |
| メールの動作状況                                                                                                    |                                    | Linkedin                                     |                       |
|                                                                                                    | + -                                |                                              |                       |
|                                                                                                    |                                    |                                              | And the second second |
|                                                                                                    |                                    |                                              |                       |
| + 🗉 🌣-                                                                                                    |                                    |                                              |                       |
| ¥ 🕢 🕺 💆 🗾 🕻                                                                                                    | 0 😒 占 👩 🗙 😳 "                      | <mark>' 🔗 🖗 🔊 🖉 🛓 🝳 🎯 🚝 💆 🔇</mark>           |                       |

5. Exchange アカウントを通常の方式で登録し直します。 右側の「Exchange」をクリックしてください。

| マロー     メールボックスが提供されていません     ピー       マロー     ロー     ロー       マロー     ロー     ロー       マロー     ロー   <                                                                                                    | cintosh          |
|----------------------------------------------------------------------------------------------------|------------------|
| □ 周末   受信 送信波み 下書さ フラジ付さ<br>メールボックス 日付で整べ場え▼ (50)                                                                                                    | )                |
| メールボックスロウンビン、雪ん、                                                                                                    | 5 Design         |
| ◎ 受信                                                                                                    | ikup             |
|                                                                                                    |                  |
| ▼ □ J×相<br>■ この Mac 内<br>■ Comil<br>■ Comil                                                                                                    | ルデータ             |
| intest Cloud                                                                                                    |                  |
| i test2 I test2 Cmail I CIOUCI                                                                                                    | 7リーンシ<br>917.58  |
| Source and the second second s | クリーンシ<br>シー18.59 |
| Google <sup>.</sup>                                                                                                    |                  |
| Twitter 🎔                                                                                                    |                  |
| facebook                                                                                                    |                  |
| x-holints                                                                                                    |                  |
|                                                                                                    |                  |
|                                                                                                    |                  |
| + 🗉 \$-                                                                                                    |                  |
| <u> </u>                                                                                                    | 7                |

6. Exchange アカウントのメールアドレス・パスワードを入力し、「続ける」をクリックしてください。

| 0                                                                                                    |                | ×                                           | ールポックスが選択されていません              | 2 <sup>71</sup> |                    |
|----------------------------------------------------------------------------------------------------|----------------|---------------------------------------------|-------------------------------|-----------------|--------------------|
|                                                                                                    | s) (r)         |                                             | (Q                            |                 | HD                 |
|                                                                                                    | 隠す   受信 送信済み 下 | 書き フラグ付き                                    |                               |                 | CS5 Design         |
| ×-                                                                                                    | -ルポックス         | 日付で並べ替え▼                                    |                               |                 | Stan. ise 1        |
| 6                                                                                                    | 受信             | 000                                         | インターネットアカウント                  |                 | backup             |
| 4                                                                                                    | ✓ 送信済み         | ▲   ▶   すべてを表示                              | (Q                            |                 |                    |
| •                                                                                                    | ゴミ箱            |                                             | En culores                    |                 | メールデータ             |
|                                                                                                    | 🗑 この Mac 内     |                                             | EM Exchange >その他のア            | 7               |                    |
|                                                                                                    | 🗑 Gmail        |                                             |                               | 1               | スクリーンション…17.41     |
|                                                                                                    | test1          | iCloud                                      | 名前:                           |                 |                    |
|                                                                                                    | test2          | Main And And And And And And And And And An | ールアドレス kkk_test2@kccnet.co.jp | 12              | スクリーンシ<br>ヨッ…17.58 |
|                                                                                                    |                | 8 Small                                     | パスワード                         |                 |                    |
| And a state of the state of the |                |                                             |                               | 1               | 39-99              |
|                                                                                                    |                |                                             |                               |                 | 700-20             |
|                                                                                                    |                |                                             |                               |                 | 9.2-19.50          |
|                                                                                                    |                |                                             | Toular by brill               |                 |                    |
|                                                                                                    |                |                                             |                               |                 |                    |
|                                                                                                    |                |                                             | bunchengly                    |                 |                    |
|                                                                                                    |                |                                             |                               |                 |                    |
|                                                                                                    |                | キャンセ                                        | 戻る 続ける                        |                 |                    |
| ×                                                                                                    | ールの動作状況        |                                             | Left II very service          |                 |                    |
|                                                                                                    |                | + -                                         | VAHOOI ?                      |                 |                    |
|                                                                                                    |                |                                             |                               |                 |                    |
|                                                                                                    |                |                                             |                               |                 |                    |
|                                                                                                    |                |                                             |                               |                 |                    |
|                                                                                                    | - *            |                                             |                               |                 |                    |
| *                                                                                                    | <u>₩</u> .     |                                             |                               |                 |                    |

7. 「続ける」をクリックしてください。

| ● システム環境設定 編集 表示 ウインド                                                                                                    | う ヘルプ                                                               | @ 🖣 G                                                                     | * 🔹 🤶 90% 💽 | 7月2日(木) 午後3:20 | Q :≣                    |
|----------------------------------------------------------------------------------------------------|---------------------------------------------------------------------|---------------------------------------------------------------------------|-------------|----------------|-------------------------|
|                                                                                                    | メールボック                                                              | スが選択されていません                                                               |             |                | Macintosh<br>HD         |
| 団 擦す   受信 送信済み 下書さ<br>メールボックス                                                                                                    | フラグ付き<br>日付で並べ替え★                                                   |                                                                           |             |                | CS5 Design<br>Stanise 1 |
| □ 受信 √ 送信済み                                                                                                    | <ul> <li>○ ○</li> <li>○ ○</li> <li>○ すべてを表示</li> </ul>              | インターネットアカウント                                                              |             |                | backup                  |
| ▼ 冒 ゴミ箱<br>冒 この Mac 内                                                                                                    | <b>@</b>                                                            | E Exchange                                                                | ◇その他のアプ     |                | メールデータ                  |
| Grail                                                                                                    | アカウントの概要                                                            |                                                                           |             |                | スクリーンシ<br>ヨッ…17.41      |
| test2                                                                                                    | <ul> <li>通報先 ゼ</li> <li>入力したメールア</li> <li>Cmail た。次のアカウン</li> </ul> | ドレスのサーバアカウントが見つかりまし<br>トがコンピュータに設定されます:                                   |             | 10             | 399-99                  |
| and the second second se | アカウントの種類                                                            | : Exchange<br>: kkk_test2                                                 |             |                | スクリーンシ<br>ヨッ…18.59      |
|                                                                                                    | メールアドレス<br>サーバアドレス                                                  | <ul> <li>kkk_test2@kccnet.co.jp</li> <li>outlook.office365.com</li> </ul> |             |                | スクリーシシ<br>ヨッ…19.50      |
|                                                                                                    |                                                                     |                                                                           |             |                | スクリーンシ<br>ヨッ…20.09      |
|                                                                                                    | キャンセル                                                               | 戻る 続ける                                                                    |             |                |                         |
| メールの動作状況                                                                                                    | + -                                                                 |                                                                           | ?           |                |                         |
|                                                                                                    | 1                                                                   |                                                                           | _           |                |                         |
| + E \$-                                                                                                    |                                                                     |                                                                           |             |                |                         |
|                                                                                                    |                                                                     | <sup>**</sup> 🔗 🗞 🔕 🕹 🕻                                                   | 00200       | 88 B           | Ø.                      |

8. Exchange と同期するアプリケーションを選択します。すべての項目にチェックを入れ、「完了」をクリ ックしてください。

| 🤹 システム環境設定 編集 表示 ウインド | ・ウ ヘルプ            | 🔘 🖣 🕙 🕴 🔶                     | 90% (三) 7月2日(木) 午後3:20 | A | a :≡               |
|-----------------------|-------------------|-------------------------------|------------------------|---|--------------------|
|                       | x-µπ              | マリクスが選択されていません                |                        |   | Macintosh<br>HD    |
| 〒 際す   受信 送信済み 下書き    | フラグ付き             |                               |                        | - | ess Design         |
| メールポックス               | 日付で並べ替え▼          |                               |                        |   | Stan. lise 1       |
|                       |                   | インターネットアカウント                  |                        |   | backup             |
| 11 法信済み               |                   |                               |                        |   |                    |
| )<br>一 この Mac 内       | <b>1</b>          | E Exchange ジやその他              | דעמ                    |   | メールデータ             |
| Gmail                 | "kkk_test2@       | kccnet.co.jp"で使用するアプリケーションを選択 |                        |   | スクリーンジ<br>ヨツ…17.41 |
| test2                 | iCloud<br>連絡先 その他 | 🖉 🔊 x-n                       |                        |   | スクリーンシ<br>ヨッ…17.58 |
|                       | 8 X-n             | 🗹 👿 連絡先 [日日 change            |                        |   | スクリーンジ<br>ヨッ…18.59 |
| 1000                  |                   |                               |                        |   | スクリーンシ<br>ヨッ…19.50 |
|                       |                   |                               |                        |   | スクリーンシ<br>ヨッ…20.09 |
|                       | ?                 | キャンセル 完了                      |                        |   | スクリーンシ<br>ヨッ…20.19 |
| メールの動作状況              |                   | Linkedin                      |                        |   |                    |
|                       | + -               | YAHOO/                        | ?                      |   |                    |
|                       |                   |                               |                        |   |                    |
|                       |                   |                               |                        |   |                    |
| + 🗉 🌣-                |                   |                               |                        |   |                    |
| ¥ @ 🛽 🔁 🗐 🕖           | 🕽 🚖 人 👩 文 🗯       | <u> </u>                      | ä 🔁 😒 Eü 🛛             |   |                    |

9. Exchange アカウントが登録されます。左上の赤丸マークをクリックし、アカウント画面を閉じてください。

|             | 000                    | 受信                                                  | (12 件のメッセージ)                                      | 2 <sup>7</sup>                                                                                                    |
|-------------|------------------------|-----------------------------------------------------|---------------------------------------------------|----------------------------------------------------------------------------------------------------|
|             |                        |                                                     | Q.                                                | HD Macintosh                                                                                                    |
|             | 〒 陳す   ● ○ 日本 送信済み ▼ 1 | 下書き フラグ付き                                           |                                                   | CS5 Design                                                                                                    |
|             | メールボックス                | 日付で並べ替え▼                                            |                                                   | Stan. ise 1                                                                                                    |
|             | ▼ 🖻 受信                 | <b>e b o</b>                                        | インターネットアカウント                                      | backup                                                                                                    |
|             | 🖾 Gmail                | ●  すべてを表示                                           | ٩                                                 |                                                                                                    |
|             | 🔛 Exchange             |                                                     |                                                   | ×-117-9                                                                                                    |
|             | ▶ 🗐 送信済み               | (の) "インターネットアカウ:<br>リケーションで使用する                     | ント"では、メール、連絡先、カレンダー、メッセージやその他のアフ<br>5アカウントを設定します。 |                                                                                                    |
|             | ▼ 圖 ゴミ箱                |                                                     |                                                   | スクリーンショッツー1741                                                                                                    |
|             | <b>冒</b> この Mac 内      | iCloud                                              | Kkk test?                                         |                                                                                                    |
|             | 🗑 Gmail                |                                                     | E図 Exchange kkk_test2@kccnet.co.jp 詳細             | スクリーンショッー17.58                                                                                                    |
|             | Exchange               | Exchange<br>メール, 連絡先, その他 3 項目                      |                                                   | and the second                                                                                                    |
| And a state | この MAC 内               | Contan                                              | ✓ ▲ x-n                                           | 399-99                                                                                                    |
|             | test1                  | X-n                                                 | ☑ № 連絡先                                           | 7/00-200                                                                                                    |
|             | test2                  |                                                     |                                                   | 19.50                                                                                                    |
|             | EXCHANGE               |                                                     | ☑ 団 カレンダー                                         | 300-20                                                                                                    |
|             | lnbox                  |                                                     | <b>▼ ▼</b>                                        | = 20.09                                                                                                    |
|             | E RSS フィード             |                                                     |                                                   | 200-20                                                                                                    |
|             | test1                  |                                                     | V7729-                                            | L = 2019                                                                                                    |
|             |                        |                                                     |                                                   | スクリーンシュー                                                                                                    |
|             | メールの動作状況               |                                                     |                                                   | In the second second se |
|             |                        | + -                                                 | (?)                                               |                                                                                                    |
|             |                        |                                                     |                                                   |                                                                                                    |
|             |                        | Original Message From:                              |                                                   |                                                                                                    |
|             |                        | test_gmail [mailto:tt6947425@gmail.c<br>石壯喜彰 Hozner | 2                                                 |                                                                                                    |
|             |                        | III RE: test 受信 - Gma                               | il l                                              | and the second second se                                                                                                    |
|             | + 🗉 🌣 ·                | Original Message From:                              |                                                   |                                                                                                    |

10. 各メールボックスの中に Exchange フォルダが作成され、Exchange アカウント用のユーザ作成フォル ダ・その他のフォルダも表示されていることをご確認ください。

|                    | 交信 — Exchang                                                                                                    | e (12件のメッセーシ)                                                                                                    | E -1 0         |
|--------------------|----------------------------------------------------------------------------------------------------|----------------------------------------------------------------------------------------------------|----------------|
|                    |                                                                                                    | Q                                                                                                    |                |
| 〒 陳す   受信 ▼ 送信済み ▼ | 下書き フラグ付き                                                                                                    |                                                                                                    |                |
| メールボックス            | 日付で並べ替え▼                                                                                                    |                                                                                                    |                |
| ▼ 📴 受信             | kkk_test2 午前10:34<br>TO RE: test                                                                                | kkk_tset2 <kkk_tset2@kccnet.co.jp> 平成27年7月2日 午前10<br/>現先: test_gmail <t6947425@gmail.com><br/>RE: test</t6947425@gmail.com></kkk_tset2@kccnet.co.jp> | ):34           |
|                    | 差出人: test_gmail <tt69474< td=""><td></td><td>-</td></tt69474<>                                                  |                                                                                                    | -              |
| ▼ 1 × Kange        | kkk_test2 午前10:30<br>110 RE: test                                                                               |                                                                                                    |                |
| Cmail              | 差出人: test_gmail <tt69474< td=""><td>差出人: test_gmail &lt;<u>tt6947425@gmail.com</u>&gt;</td><td></td></tt69474<> | 差出人: test_gmail < <u>tt6947425@gmail.com</u> >                                                                                                    |                |
| √ ② 」二和            | kkk_test2 午前10:29<br>TO RE: test                                                                                | 送信日時:2015年7月2日 10:31<br>宛先: kkk_test2<br>件名: Re: test                                                                                                |                |
| <b>同 この Mac 内</b>  | 差出人: test_gmail <tt69474< td=""><td></td><td>and the second</td></tt69474<>                                     |                                                                                                    | and the second |
| Second Consil      | test_gmail — 昨日<br>10 Re: test<br>H27/06/30 午前9:50、test_gmail                                                   | H2/10//02 牛約10/30、KKK_test2 <kkk_test2 (ekconet.co.jp=""> のメール:</kkk_test2>                                                                          |                |
| この MAC 内           | <10947425@gmail.com>のメール。                                                                                       | 差出人: test_gmail <tt6947425@gmail.com></tt6947425@gmail.com>                                                                                          |                |
| test1              | 10 Re: test<br>H27/06/30 午前9:50、test_gmail<br>⊲tt6947425@gmail.com>のメール:                                        | 送信日時:2015年7月2日 10:23<br>宛先: kkk, test2<br>件名: test                                                                                                   |                |
|                    | test_gmail                                                                                                    | test                                                                                                    |                |
| test1              | 石井高彰 H27/06/23<br>で RE: test<br>Original Message From:<br>test_omail_fmailto.ttf94/2425@mmail.c                 |                                                                                                    |                |
|                    | 石井高等 H27/06/23<br>「 RE: test<br>                                                                                |                                                                                                    |                |
| + 🖲 🌣-             | 石井高彰 H27/06/23<br>で RE: test<br>Original Message From:                                                          |                                                                                                    |                |

11. Exchange アカウントからメールを送信したい場合、いずれかのメールボックスの Exchange フォルダを クリック後、メールの新規作成ボタンを押してください。

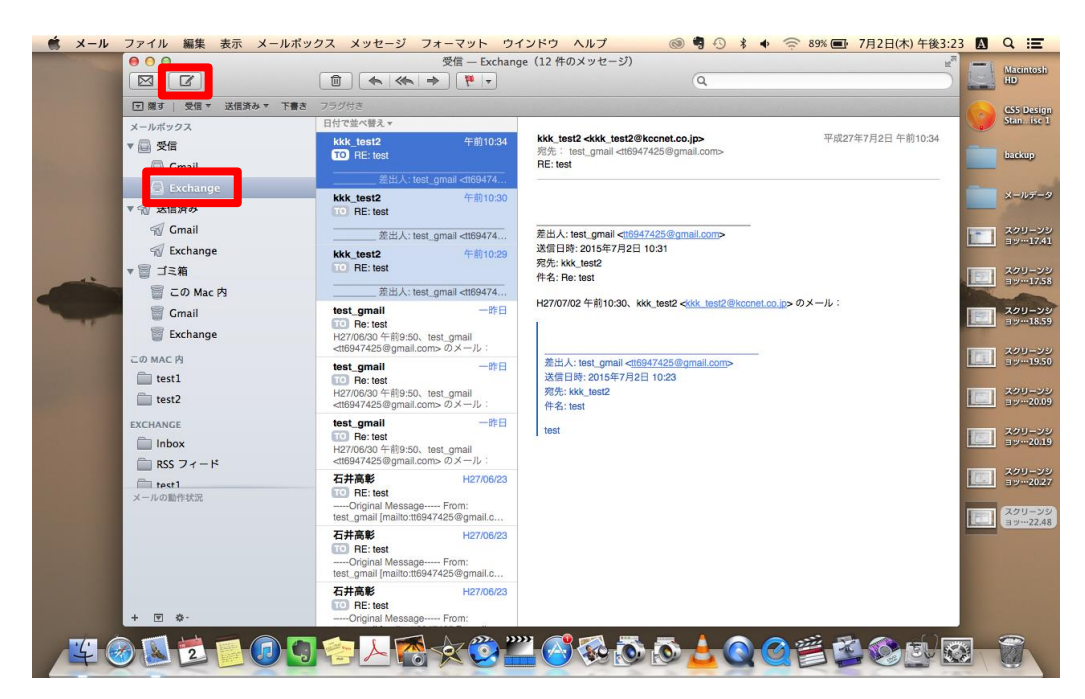

## ③ 署名のコピー

旧メールアカウントで使用中の署名を、Exchange アカウントでも同様に使用することができます。

12. メニューバーの「メール」→「環境設定」をクリックしてください。

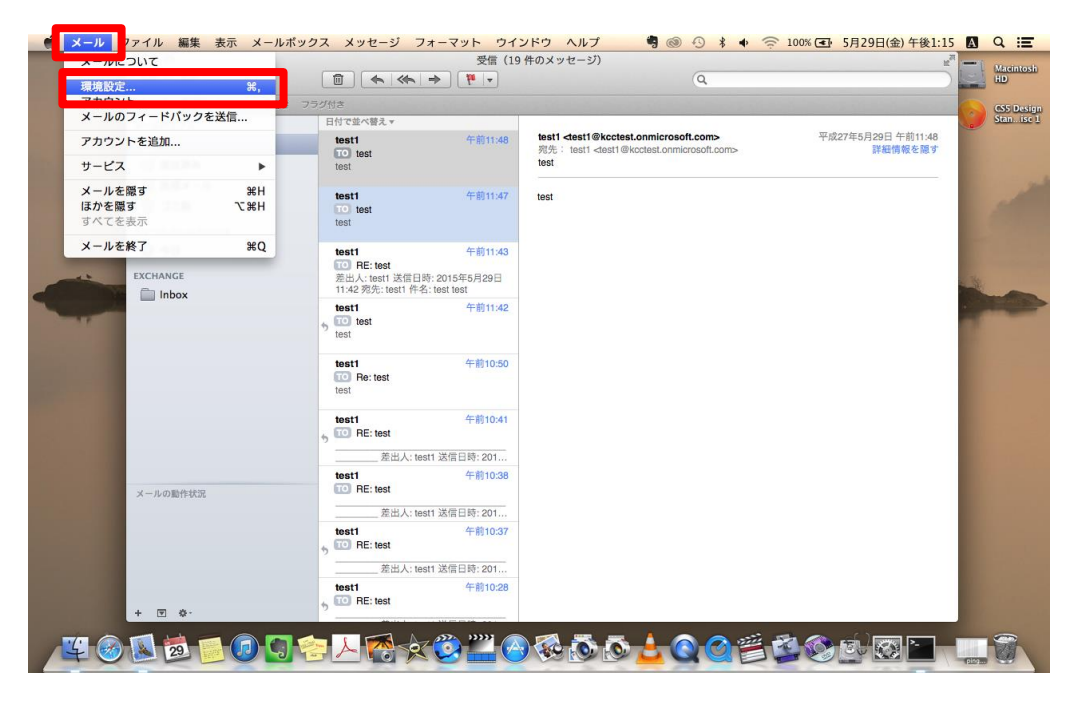

13. 「署名」をクリックしてください。

| 🗯 メール                     | ファイル 編集       | 表示 メールポック      | ス メッセージ                             | フォーマット ウ                  | インドウ へい     | ルプ              | 00         | * •      | 100% 💽 | 5月29日(金)午               | 後3:03    | A   | Q :≣               |
|---------------------------|---------------|----------------|-------------------------------------|---------------------------|-------------|-----------------|------------|----------|--------|-------------------------|----------|-----|--------------------|
|                           |               |                |                                     | 受信 — Exchange             | e(55 件のメッ1  | セージ)            |            |          |        |                         | E ye E   | - i | Macintosh          |
|                           |               |                |                                     | ÷ 🦉 -                     |             |                 | (Q         |          |        |                         | 55 🛓     |     | HD)                |
|                           | 〒 隠す   受信 ▼ 3 | き信済み マー下書き マーご | 000                                 |                           | 一般          |                 |            |          |        |                         | ye (     | 2   | CS5 Design         |
|                           | メールボックス       | B              |                                     |                           |             | 1 1-            | Ŷ2         |          | Webork |                         | 46       |     | Stem. lise 1       |
|                           | ▼ 🗐 受信        |                | 一般 アカウント                            | 迷惑メール フォントと               | カラー 表示      | 作品署名            | - <i>n</i> | 1000     | 平成27年  | 4月22日 午後1:02<br>詳細情報を隠す | 200 1    |     | 200-00             |
|                           | 🔲 Gmail       |                | 27.                                 | ***                       | <b>V</b>    |                 | *          |          |        |                         | EAL L    |     | 39-15:50           |
|                           | 📄 Exchange    |                |                                     |                           |             |                 | •          |          |        |                         | 22       |     | 200-20             |
|                           | ▼ 🗐 送信済み      |                | 新しい                                 | ハメッセージを確認                 | 自動          |                 | \$         |          |        |                         | 22       | =   | 3.016.49           |
|                           | 😴 Gmail       |                | 新着メッセー                              | - ジの通知サウンド                | 新着メッセー      | -ジの通知サウン        | ¢ אי       |          |        |                         |          |     | スクリーンシ             |
|                           | 🐔 Exchange    |                |                                     |                           | ☑ ほかのメー     | ル動作でサウン         | /ドを再生      | - 1      |        |                         |          |     | 39-3705            |
| -44                       | ▼ 圖 迷惑メール     |                | 未開封                                 | 枚の Dock への表示              | - "受信"トレイ   | ወው              | \$         | - 1      |        |                         | Ba. I    |     | スクリーンショッ…17.09     |
|                           | 🗟 Gmail       |                | ( ari                               | きメッセージの通知                 | - 「愛信"トレイ   | ወጽ              | •          | - 1      |        |                         | 100      |     |                    |
| and and the second second | 🗟 Exchange    |                | 1                                   |                           |             | .,,,            | •          | - 1      |        |                         |          |     | スクリーンシ<br>ヨッ…34.07 |
|                           | ▼ 圖 ゴミ箱       |                | 出席依頼を                               | 'カレンター"に追加                | เป็นเป      | 114             | ÷          | - 1      |        |                         |          |     |                    |
|                           | 竇 この Mac 内    |                | 添                                   | オファイルの保存先                 | i 🔯 Downloa | ads             | \$         | - 1      |        |                         | L        |     | スクリーンシ<br>ヨッ…10.17 |
|                           | 🗑 Gmail       |                | 未変更の                                | 版付ファイルの消去                 | メッセージの      | の削除時に実行         | \$         | - 1      |        |                         |          |     |                    |
|                           | 🗑 Exchange    |                | 送信サーバる                              | を使用できない場合                 | 代替サーバの      | リリストを表示         | \$         | - 1      |        |                         | L        |     | 399-99             |
|                           | ── すべてのメール    | (Gmail)        | 1 1870                              | メールポックスを給                 | 索するときの対応    | <b>ぬ</b> に加えておき | たいまの:      | - 1      |        |                         |          | _   |                    |
|                           | この MAC 内      |                |                                     | ✓ ゴミ箱                     | 3R9 0CC073  |                 |            | - 1      |        |                         |          |     | 39-10.48           |
|                           | Test1         |                | [r                                  | □ 迷惑メール                   |             |                 |            |          |        |                         |          |     | 7/7/1-2/8/         |
|                           | CMAIL         |                |                                     | □ 暗号化されたメ                 | ッセージ        |                 |            | ?        |        |                         | 1        |     | 37-11.50           |
|                           | メールの動作状況      |                | test                                |                           | _           | _               | _          | _        |        |                         |          | -   | スクリーンシ             |
|                           |               |                | Microsoft Outlook                   | H97/04/22                 |             |                 |            |          |        |                         | L        |     | ヨツ…12.01           |
|                           |               |                | Microsoft Outlook                   | テストメッセ…                   |             |                 |            |          |        |                         | 1        |     | 201-29             |
|                           |               |                | この電子メール メッセ<br>ントの設定のテスト中           | :ージは、アカウ<br>に、Microsoft O |             |                 |            |          |        |                         |          |     | ヨツ…12.06           |
|                           |               |                | Microsoft Outlook                   | H27/04/21                 |             |                 |            |          |        |                         |          |     | スタリーンシ             |
|                           | + 🗑 🌣-        |                | 10 Microsoft Outlook<br>この電子メール メッセ | テスト メッセ…                  |             |                 |            |          |        |                         | <u>.</u> |     | 3912.28            |
|                           |               |                |                                     |                           | »»»         | × ×             | A          | 0        |        |                         | )        | -   |                    |
| 4                         | 29            |                |                                     |                           |             |                 | 0 2        | C C      |        |                         |          | 1   | 20                 |
| 1                         |               |                |                                     |                           |             |                 | -          | served a |        | Lange Contraction       |          | 1 0 |                    |

14. 旧アカウントの署名を選択してください。

| 🛒 🗶 – | ・ル ファイル 編集 表示      | メールボックス メッセージ フォーマット ウインドウ ヘルプ 🛛 🤻 🐠 🗇 100% 🖅 5月29日(金) 午後                                                                                                    | 4:58 \Lambda Q 📰       |
|-------|--------------------|----------------------------------------------------------------------------------------------------|------------------------|
|       | 000                | 受信 — Exchange(55 件のメッセージ) <sup>世<sup>同</sup></sup>                                                                                                    | Magintosi              |
|       |                    |                                                                                                    |                        |
|       | 〒 隠す   受信 ▼ 送信済み ▼ | 下書き▼ フラグ付き                                                                                                    | CS5 Desig              |
|       | メールポックス            | 日付7 \varTheta 🔿 🖸 🦉 🦉                                                                                                    | Stan. ise              |
|       | ▼ 🔤 受信             | Ter 日 @ 論 A … 7 4 52 平成27年4月22日 午後1:02 単純情報を開す                                                                                                    |                        |
| 100   | 🖾 Gmail            | Fro 一般 アカウント 迷惑メール フォントとカラー 表示 作成 署名 ルール                                                                                                    |                        |
|       | 🖨 Exchange         |                                                                                                    | 1                      |
|       | ▼ 🗐 送信済み           | 101 / 3人(0)著名 《名                                                                                                    | 100                    |
|       | 😴 Gmail            | G Cmail                                                                                                    |                        |
|       | Schange            | 8 1 個の署名                                                                                                    |                        |
|       | ▼ 🗟 迷惑メール          | The Exchange                                                                                                    |                        |
|       | 🗑 Gmail            | F70 1 级U端名<br>[ma                                                                                                    |                        |
| -     | Exchange           | Te:                                                                                                    |                        |
|       | ▼ 圖 ゴミ箱            | Fro アフォルトのメッセージフォントを使用                                                                                                    | 1000                   |
|       | <b>冒</b> この Mac 内  | [ma (Helvetica 12)                                                                                                    |                        |
|       | Gmail              | Ter contraction of the second second s |                        |
|       | Exchange           | Fro 著名を選択: test ;                                                                                                    |                        |
|       | 📄 すべてのメール (Gmail)  | ✓ 引用文の上に署名を入れる                                                                                                    |                        |
|       | この MAC 内           | TO                                                                                                    | 100 C                  |
|       | Test1              | From: Test<br>[mailto:tt6947425@gmail.com] Sent:                                                                                                    | Section Section 1      |
|       | CMAIL              | Test H27/04/22                                                                                                    | a second second second |
|       | メールの動作状況           | TO test                                                                                                    |                        |
|       |                    |                                                                                                    |                        |
|       |                    | Microsoft Outlook H27/04/22                                                                                                    |                        |
|       |                    | この電子メールメッセージは、アカウ                                                                                                    |                        |
|       |                    | シトの設定のテスト中に、Microsoft U<br>Microsoft Outlook H070/01                                                                                                    |                        |
|       |                    | 10 Microsoft Outlook テスト メッセー                                                                                                    | Contract Contractory   |
|       | + 🖻 🔅 -            | この電子メール メッセージは、アカウ                                                                                                    |                        |
|       |                    | 🕜 🗖 🛜 👃 🎮 🚽 🤭 🥂 🦓 🖏 🦝 👗 💊 🗛 🚎 👘                                                                                                    |                        |
| 14    |                    |                                                                                                    |                        |

15. 署名の内容をメニューバーの「編集」→「コピー」からコピーしてください。

| ×- |                                     | 編集 氏示 メールオ<br>取り消す<br>やり直す            | 、ックス メッセージ フ<br>第Z<br>企業Z                                                   | オーマット<br>信 — Excha<br>(                    | ウインドウ ヘルフ 唱 (1) 43<br>nge (55件のメッセージ) | * ◆ 奈 100% ( 全 5月29日(金) 千<br>ピ    |                           |
|----|-------------------------------------|---------------------------------------|-----------------------------------------------------------------------------|--------------------------------------------|---------------------------------------|-----------------------------------|---------------------------|
|    | 回職す   メールボック                        | שבי                                   | жС                                                                          |                                            | 署名                                    | 平均2年4月22日 在第4,02                  | CS5 Design<br>Stan. isc 1 |
|    | ▼ 🚇 受信<br>🗐 Gmail                   | 削除<br>すべてを選択<br>単語入力補助                | ※ 図<br>第A<br>で S                                                            | ■<br>±メール フォ                               |                                       | 〒1427 〒147月22日 〒16,102<br>詳細情報を隠す | 290-59<br>39-58.59        |
|    | ▼ 刻 送信済み<br>√ 幻 Cmail               | 引用としてベースト<br>ペーストしてスタイノ               | ☆%V<br>Vま合わせる てひまV                                                          | test                                       | 署名                                    | · · · · · ·                       | 1                         |
|    | √√ Excha<br>▼ 聞 迷惑メー                | 選択したメッセージる<br>リンクを追加<br><b>添付ファイル</b> | E追加 て第1<br>第K                                                               |                                            | -                                     | -                                 |                           |
| -  | 聞 Gmail<br>聞 Excha<br>▼冒ゴミ箱<br>冒このト | 検索<br>スペルと文法<br>自動置換<br>変換<br>スピーチ    | *                                                                           | +-                                         | □ デフォルトのメッセージフォントを<br>(Helvetica 12)  | 使用                                | -                         |
|    | 🗑 Gmail<br>🗑 Excha                  | 音声入力を開始<br>特殊文字                       | fn fn<br>^ 能スペース                                                            | 名を選択:                                      | test ÷                                |                                   |                           |
|    | この MAC 内<br>ごの Test1                | ≺−ル (Gmail)                           | Te:<br>To<br>From: Test<br>[mailto:tt6947425@gmail.co                       | m] Sent:                                   |                                       |                                   |                           |
|    | CMAH<br>メールの動作状況                    |                                       | Test<br>test                                                                | H27/04/22                                  |                                       |                                   |                           |
|    |                                     |                                       | Microsoft Outlook<br>Microsoft Outlook テス<br>この電子メール メッセージ<br>ントの設定のテスト中に、M | H27/04/22<br>トメッセ…<br>は、アカウ<br>ficrosoft 0 |                                       |                                   |                           |
|    | + 🗉 🌣                               |                                       | Microsoft Outlook<br>10 Microsoft Outlook テス<br>この電子メール メッセージ               | H27/04/21<br>トメッセ…<br>は、アカウ                |                                       |                                   |                           |
| 4  |                                     | 29 🗾 🕡 🕻                              | ] 😤 人 👩                                                                     | 20                                         | ) — O 🐼 🐼 💁                           |                                   |                           |

16. Exchange を選択し、「+」マークをクリックして新たな署名を作成してください。

| 🗯 🗶 –     | ル ファイル 編集 表示       | メールボックス メッセージ フォーマット ウインドウ ヘルプ 🏼 🏾 🗐 💿 🕓 🖇 🔶 100% 💽 5月29日(金) 午餐                                                                                 | 4:59       | Q Ⅲ                |
|-----------|--------------------|----------------------------------------------------------------------------------------------------|------------|--------------------|
|           |                    | 受信 - Exchange (55 件のメッセージ) ピ<br>□ ◆ ◆ ◆ ● 下・ Q                                                                                                  |            | Macintosh<br>HD    |
|           | □ 隠す   受信 ▼ 送信済み ▼ | 下書さ 〒 フラグ付き                                                                                                    |            | CS5 Design         |
|           | メールボックス            | 日付て 🕒 〇 〇 🔴 署名                                                                                                    |            | Stan. ise 1        |
|           | ▼ 🔤 受信<br>🔤 Gmail  |                                                                                                    |            | スクリーンシ<br>ヨッ…58.59 |
|           | 🖻 Exchange         |                                                                                                    | 10000      | 200-20             |
|           | ▼ 🗐 送信済み           |                                                                                                    |            | ヨツ…59.07           |
|           | 😴 Gmail            | Fro<br>fmg O Gmail                                                                                                    |            |                    |
|           | 🛒 Exchange         | Ter                                                                                                    |            |                    |
|           | ▼ 🗟 迷惑メール          | TO Exchange                                                                                                    | The second |                    |
| 1         | 闭 Gmail            | [ma                                                                                                    |            | -                  |
| and state | 🔝 Exchange         | Te                                                                                                    |            |                    |
|           | ▼ 圖 ゴミ箱            | Fro - デフォルトのメッセージフォントを使用                                                                                                    | 1000 0     |                    |
|           | 竇 この Mac 内         | (Helvetica 12)                                                                                                    |            |                    |
|           | 🗑 Gmail            | 10 署名を選択: なし :                                                                                                    |            |                    |
|           | 🗑 Exchange         |                                                                                                    |            |                    |
|           | 🔚 すべてのメール (Gmail)  | Te:                                                                                                    |            |                    |
|           | この MAC 内           | TO From: Test                                                                                                    | 100        |                    |
|           | Test1              | [mailto:tt6947425@gmail.com] Sent:                                                                                                    |            |                    |
|           | CMAIL              | Test H27/04/22                                                                                                    |            |                    |
|           | メールの動作状況           | test                                                                                                    |            |                    |
|           |                    | Microsoft Outlook         H27/04/22           ① Microsoft Outlook テストメッセー・         この電子メール メッセージは、アカウットの電子・レーメッセージは、アカウットの電気のテストやに、Microsoft O… |            |                    |
|           | + • •              | Microsoft Outlook → H27/04/21<br>○ Microsoft Outlook → FA × 9 ter<br>この ボラメール メタ te ーンは、アカウ                                                     |            |                    |
| 4         | 🥝 🚨 💆 🗾            | <u>02828x02202020202002</u>                                                                                                    | $\odot$    |                    |

17. 署名に名前を付け、前ページでコピーした署名の内容をメニューバーの「編集」→「ペースト」から貼り 付けてください。

| é x-           | N 771                                             | 編集 長示 メールボ<br>取り用す | ックス メッセージ<br>第2                                                              | フォーマット<br>信 — Excha                            | ・ ウインドウ ヘルプ<br>ange(55 件のメッセージ)           | 🖣 🕲 😗 🕴 🖣  | ○ ○ 100% ④ 5月29日(金) 午後<br>2 <sup>3</sup> | 5:00           |                    |
|----------------|---------------------------------------------------|--------------------|------------------------------------------------------------------------------|------------------------------------------------|-------------------------------------------|------------|------------------------------------------|----------------|--------------------|
|                |                                                   | やり直す               | ዕ # 2                                                                        | <b>1</b>                                       |                                           | Q          |                                          |                | HD                 |
|                | 豆間す 愛相                                            | カット                | 96)                                                                          |                                                |                                           |            |                                          |                | CS5 Design         |
|                | メールボック:                                           | ペースト               | ۴۱                                                                           |                                                | 署名                                        | - Alto     | 平成27年4月22日 午後1:02                        |                | Stan. ise 1        |
|                | Gmail                                             | すべてを選択<br>単語入力緒助   | 第/<br>つこ                                                                     | ×ール フォ                                         | A 2000 100 100 100 100 100 100 100 100 10 | <u>n-n</u> | 詳細情報を隠す                                  |                | スタリーンシ<br>ヨツ…58.59 |
|                | Excha                                             |                    | 0.003                                                                        | 署名_ex                                          | xchange                                   |            |                                          |                | スクリーンション…59.07     |
|                | ▼ 🕤 送信済み                                          | ペーストしてスタイノ         | いまい                                                                          |                                                |                                           |            |                                          |                | 7/10-500           |
|                | S Excha                                           | 選択したメッセージを         | E追加 て第1                                                                      |                                                |                                           |            |                                          |                | ヨツ…59.23           |
|                | ▼ 🗟 迷惑メー                                          | リンクを追加<br>添付ファイル   | #1                                                                           | -                                              |                                           |            |                                          | -              |                    |
|                | 🗑 Gmail                                           | 検索                 | 1                                                                            |                                                |                                           |            |                                          |                | -                  |
| and the second | Excha                                             | スペルと文法 自動置換        |                                                                              |                                                |                                           |            |                                          | 1.11           | -                  |
|                | <ul> <li>         ・         ・         ・</li></ul> | 変換<br>スピーチ         | į                                                                            | + -                                            | (デフォルトのメッ<br>(Helvetica 12)               | セージフォントを使用 |                                          | and the second |                    |
|                | Gmail 🗑 Excha                                     | 音声入力を開始<br>特殊文字    | fn f<br>^ 米スペー                                                               | 名を選択:<br>ス                                     | なし                                        | \$         |                                          |                |                    |
|                | 🚽 すべての:                                           | メール (Gmail)        | Te                                                                           |                                                | ● 引用文の上に著名を入れる                            | ?          |                                          |                |                    |
|                | この MAC 内                                          |                    | From: Test<br>[mailto:tt6947425@gma                                          | .com] Sent:                                    | _                                         | _          |                                          |                |                    |
|                | CHAIL                                             |                    | Test                                                                         | H27/04/22                                      |                                           |            |                                          |                |                    |
|                | メールの動作状況                                          |                    | test                                                                         |                                                |                                           |            |                                          |                |                    |
|                |                                                   |                    | Microsoft Outlook<br>の<br>Microsoft Outlook ま<br>この電子メール メッセー<br>ントの設定のテスト中に | H27/04/22<br>ストメッセ…<br>ジは、アカウ<br>、Microsoft O… |                                           |            |                                          |                |                    |
|                | + 🖻 🌣-                                            |                    | Microsoft Outlook<br>10 Microsoft Outlook<br>この電子メールメッセー                     | H27/04/21<br>ストメッセ…<br>ジは、アカウ                  |                                           |            |                                          |                |                    |
| 4              |                                                   | 20 🖸 🕡 🕻           | ] 😤 人 🌠                                                                      |                                                | ) 🎬 🙆 🐼 💽                                 | <u> </u>   |                                          | 0              |                    |

18. 旧アカウントの署名の内容がコピーされていることをご確認ください。 問題ないようでしたら、赤丸マークをクリックして環境設定を閉じてください。

| 🗯 🗶 – | ル ファイル 編集 表示                    | メールボックス メッセージ フォーマット ウインドウ ヘルプ 📲 🚳 🕙 🖇 🗣 🋜 100% 💽 5月29日(金) 午後                                                      | 5:00 🛛 Q 📰              |
|-------|---------------------------------|----------------------------------------------------------------------------------------------------|-------------------------|
|       |                                 | 交信 — Exchange (55 件のメッセージ)  建 <sup>4</sup> ①  ▲  ▲  ●  ●  ●  ●  ●  ●  ●  ●  ●  ●  ●                                | Macintosh<br>HD         |
|       | 〒 職す   受信 ▼ 送信済み ▼              | 下春さ 7 2 2 2 2 2 2 2 2 2 2 2 2 2 2 2 2 2 2                                                                          | CS5 Design<br>Stanisc 1 |
|       | ▼ @ 受信<br>@ Gmail               | □ 10 00 00 00 00 00 00 00 00 00 00 00 00                                                                           | ×90-59                  |
|       | ● Exchange<br>▼ ⁄               | ma<br>Te<br>ノークラバエの第名<br>第名_exchange<br>第名                                                                         | x>U->><br>=>59.07       |
|       | 😴 Gmail<br>😴 Exchange           | Fro<br>Imail<br>1 但の現名                                                                                             | スクリーンシ<br>ヨッー59.23      |
| -     | ▼ 圖 迷惑メール<br>■ Cmail            | Ter Exchange · · · · · · · · · · · · · · · · · · ·                                                                 | スクリーンショッ…00.13          |
| S-10  | I Exchange                      |                                                                                                    | -                       |
|       | 冒 この Mac 内                      | rtu + - ロテスオルトのスクセージノオントを設け<br>[min (Helvetica 12)<br>Ter                                                          |                         |
|       | 冒 Exchange<br>同 すべてのメール (Gmail) | 10 署名を選択: なし ↓<br>「m ダ引用文の上に署名を入れる ⑦                                                                               |                         |
|       | この MAC 内<br>「Test1              | Form: Teat<br>From: Teat<br>Imail: Total Segmental.com) Sent                                                       |                         |
|       | メールの動作状況                        | Test H27/04/22                                                                                                    |                         |
|       |                                 | Microsoft Outlook H27/04/22<br>・<br>で Microsoft Outlook テスト メッセ…<br>この電子メール メッセージは、アカウ<br>ントの設定のテストドに、Microsoft O… |                         |
|       | + T \$-                         | Microsoft Outlook H27/04/21<br>で) Microsoft Outlook テスト メッヤー・・<br>この意子メール メッセージは、アカワ                               |                         |
| 4     | 0 🗵 🕺 🗾 (                       | 0 0 <u>2 4 7 × 0 1 6 6 6 5 4 0 0 2 2 5 5 5 5 5 5 5 5 5 5 5 5 5 5 5 5</u>                                           |                         |

### ④ メッセージ確認間隔の設定

Exchange アカウントを追加後、メール受信の際に遅延が感じられてしまう場合、こちらの設定をお試しください。

1. メニューバーの「メニュー」→「環境設定」をクリックしてください。

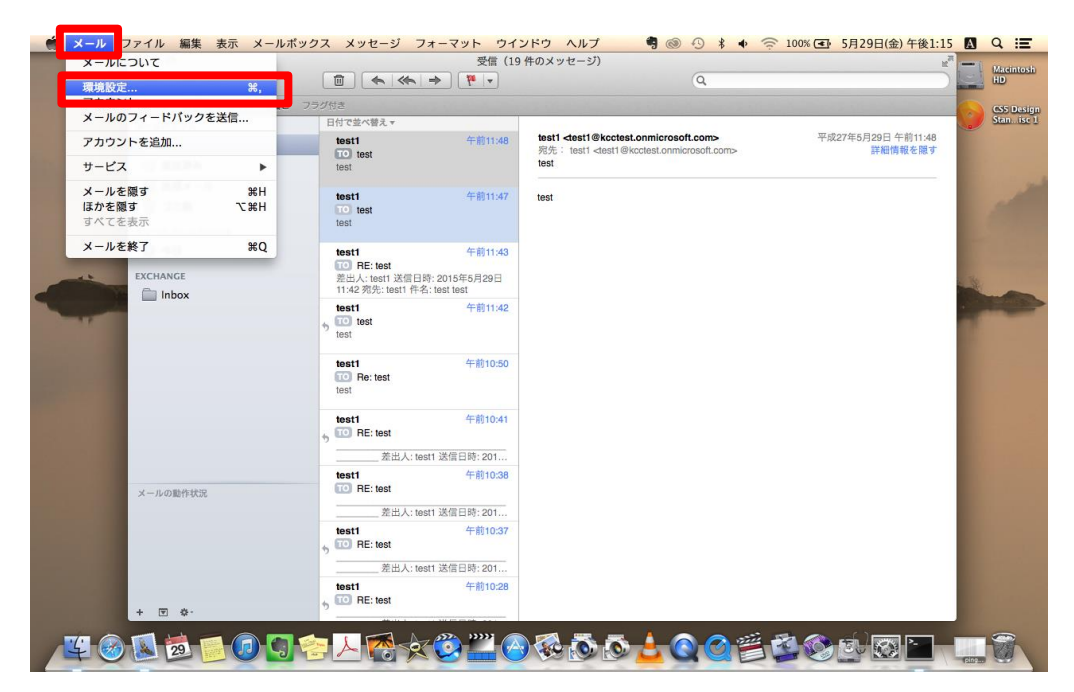

2. 「新しいメッセージを確認」の項目を[自動]から[1分ごと]に変更してください。

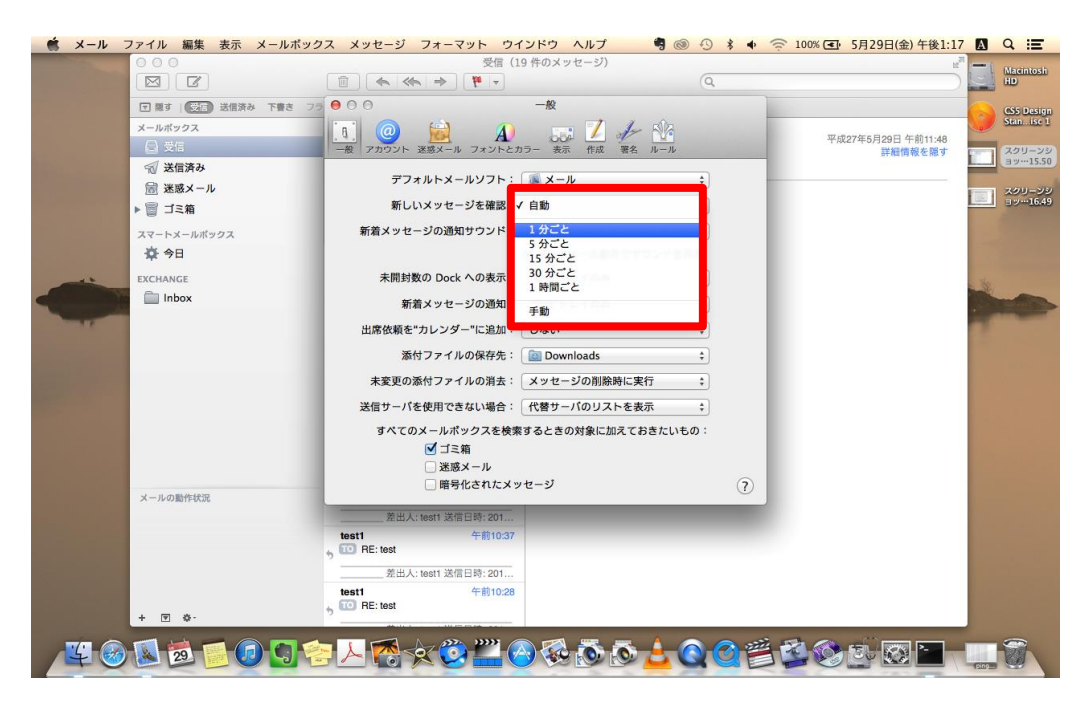

3. 「新しいメッセージを確認」の項目が「1分ごと」に変更されていることをご確認ください。 問題ないようでしたら、赤丸マークをクリックして環境設定を閉じてください。

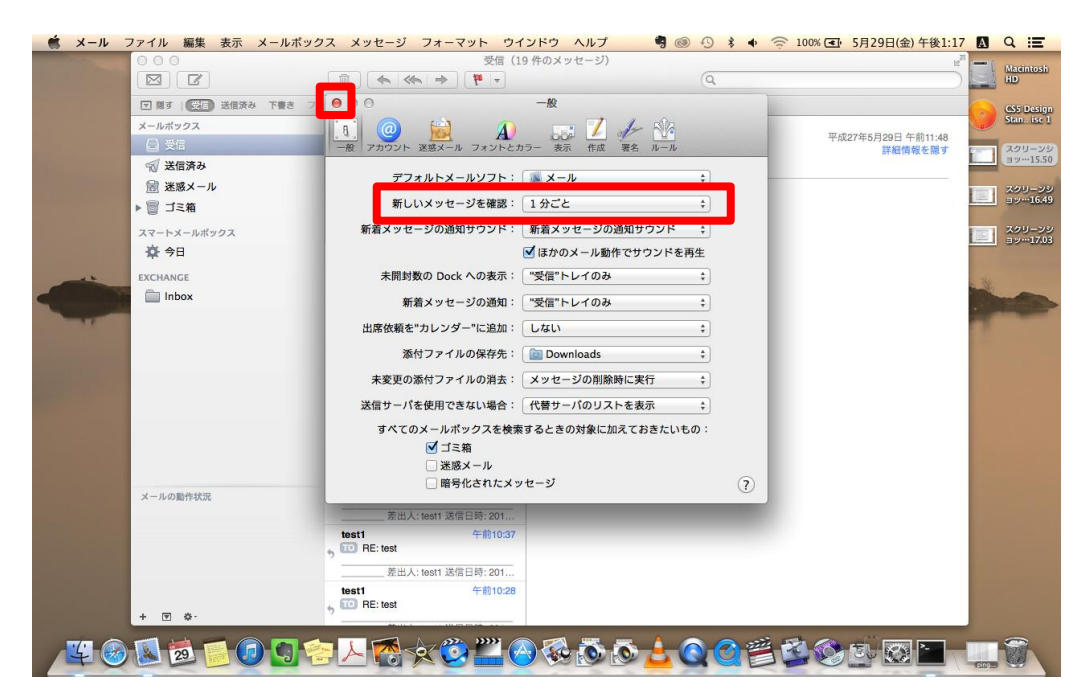